# **Getting Started In VAOS**

Last updated 4/8/25

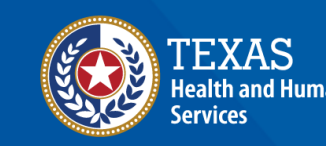

## **Overview**

#### • Purpose

• The following slides will provide a high-level overview of VAOS' different functions, an in-depth walkthrough of the steps for placing a provider's first order in VAOS, as well as a collection of FAQs and helpful information for new TVFC/ASN providers.

#### • Audience

• Newly Approved TVFC and ASN Providers

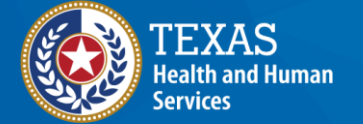

## **Table of Contents**

- 1. <u>VAOS Overview:</u> high-level rundown of VAOS' modules and features
- 2. <u>Reporting & Ordering</u>: ordering guidance for first-time TVFC and ASN Providers
  - <u>Step 1: Update Vaccine Choices</u>
  - <u>Step 2: Enter Reporting & Ordering</u>
  - <u>Step 3: Temperature Log Upload</u>
  - <u>Step 4: Shipments, Reporting, and Inventory</u>
  - <u>Step 5: Entering Your Order</u>
  - <u>Step 6: Review and Submit</u>
- 3. <u>FAQs and Resources</u>: commonly asked questions and links to valuable resources

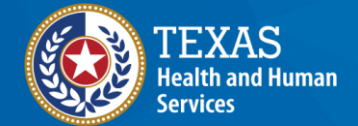

# Accessing VAOS How to access your VAOS account

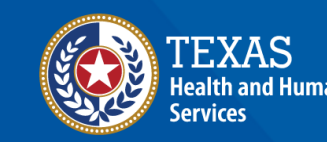

# Logging in to IAMOnline

- Your primary and secondary coordinators will receive an email from: <u>no-reply@okta.com</u>
- The email will contain your username and a link to access IAMOnline, the Single Sign On system, for the first time. Click the "Activate Account" button.
- 3. You will be redirected to a web browser. From here, select "Use a one-time passcode".

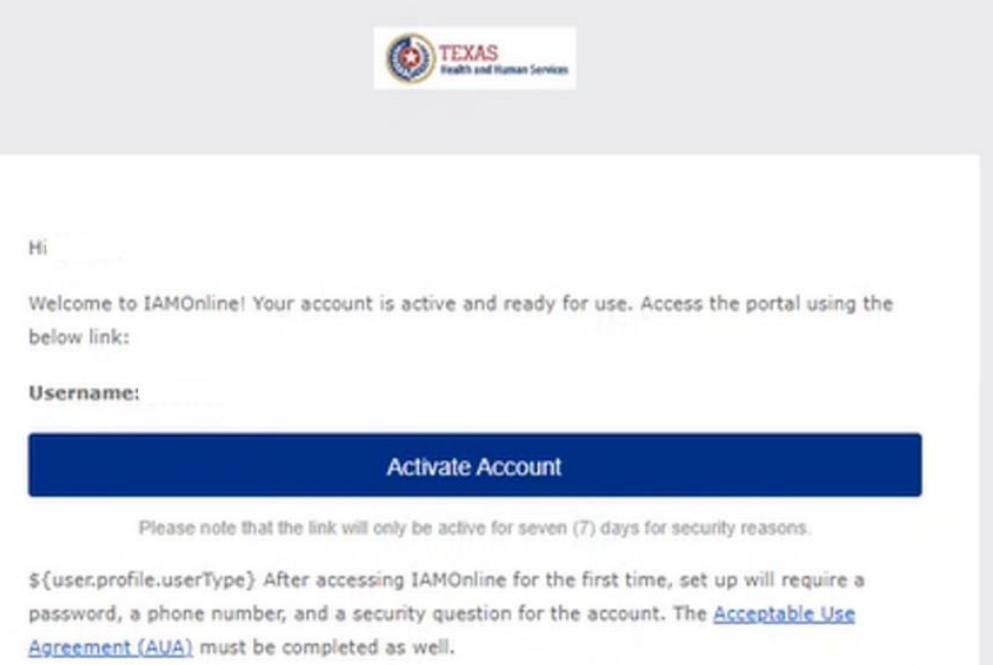

If you have any questions regarding how to complete this action, please review the IAMOnline <u>Web Help</u> and <u>FAQs</u>. For further help or if this email was received in error, please contact the Help Desk at 512-438-4720 or 855-435-7181 (toll-free), 7:00 A.M. and 7:00 P.M. Central Time (CT), Monday-Friday.

Thank you,

IAM Team

This is an automatically generated message from <u>IAMOnline</u>. Replies are not monitored or answered.

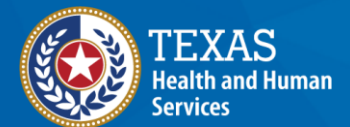

# Logging in to IAMOnline

- Your one-time code will be emailed to you (pictured). Enter the code in your browser and select "Continue".
- 5. Create your password.
- After the Password is created, you are now ready to log in to IAMOnline: <u>https://iamonline.hhs.state.tx.us/</u>

**Note**: DSHS strongly recommends

bookmarking IAMOnline (link above) for your future use.

TEXAS Health and Human Services

Hi

You have requested an email verification link to sign in to IAMOnline. Please click on the link to finish signing in or enter the verification code into IAMOnline. Both will expire in ten (10) minutes.

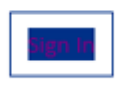

Can't use the link? Enter this code instead: 854788

For further help or if this email was received in error, please contact the Help Desk at 512-438-4720 or 855-435-7181 (toll-free), 7:00 A.M. and 7:00 P.M. Central Time (CT), Monday-Friday.

Thank You,

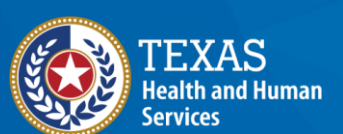

## **IAMOnline Homepage**

- Once you've reached your IAMOnline Homepage, complete the Acceptable User Agreement (AUA) to unlock your applications.
- 8. Once AUA is completed, click the "Provider Portal" tile to access VAOS (pictured).

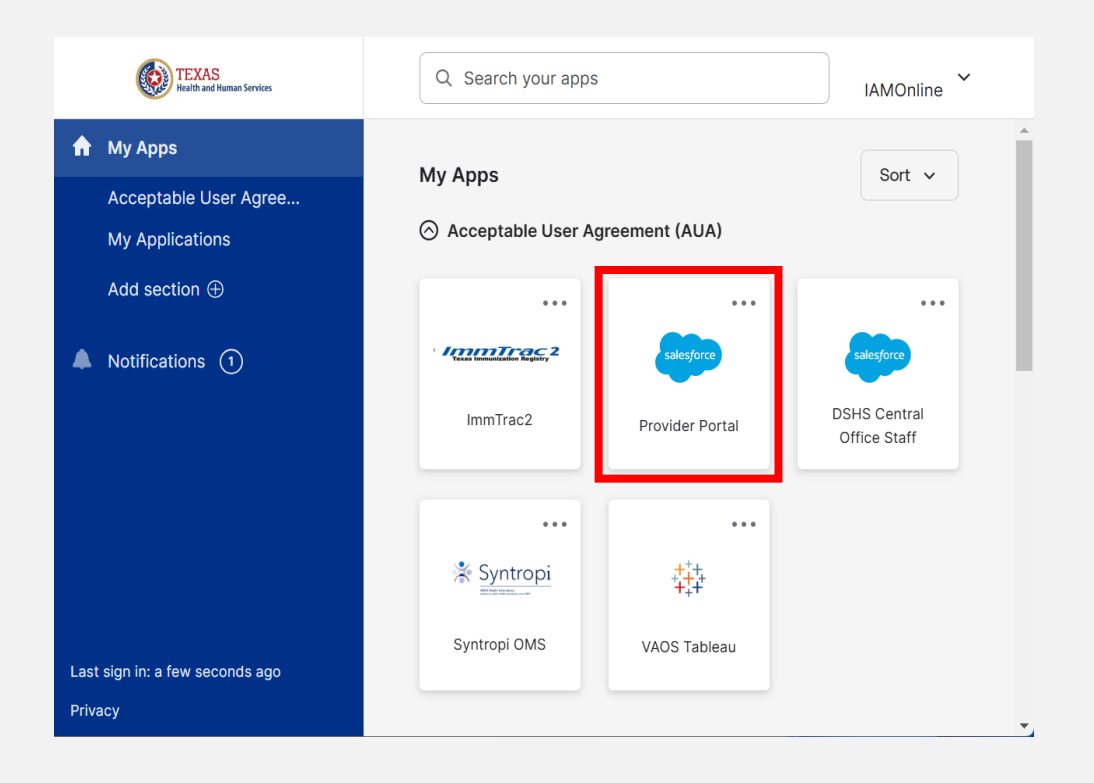

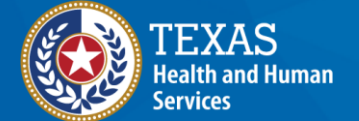

# **Navigating VAOS Homepage** *What functions does VAOS offer?*

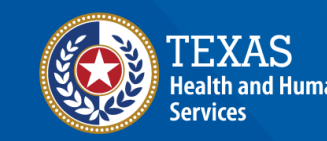

## **VAOS Homepage**

**Accounts** 

Enter Doses Administered

<u>Reporting and</u> <u>Ordering</u> (TVFC/ASN/Flu)

<u>Reports</u>

Flu Pre Book

**Physical Inventory** 

**Enter Vaccine Loss** 

TVFC/ASN/FLU Transfer Module

Updates & Resources

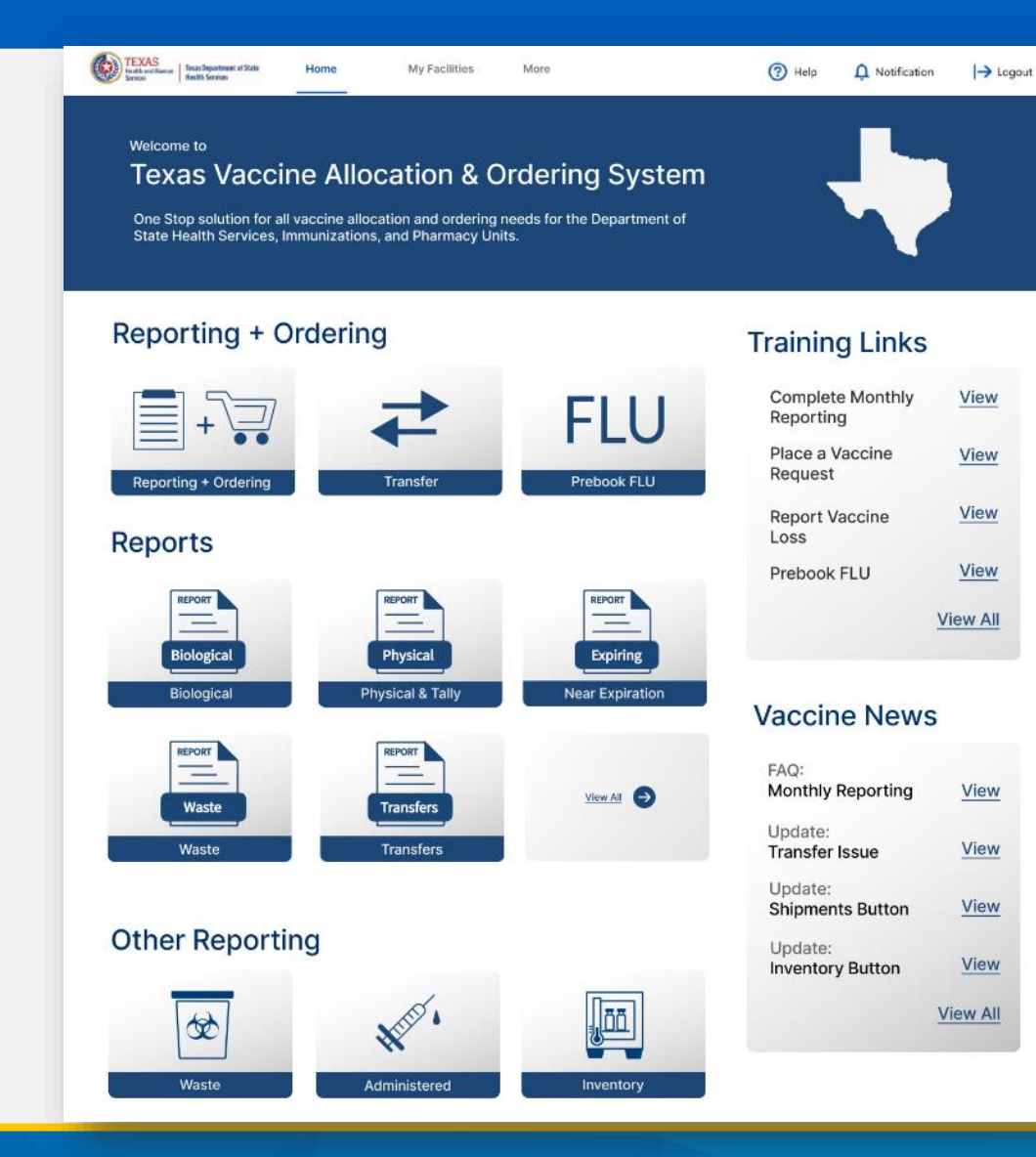

Update<br/>Choice (TVFC/ASN/Flu)Core TherapeuticsOutbreak Response

## **Update Vaccine Choice (TVFC/ASN/FLU)**

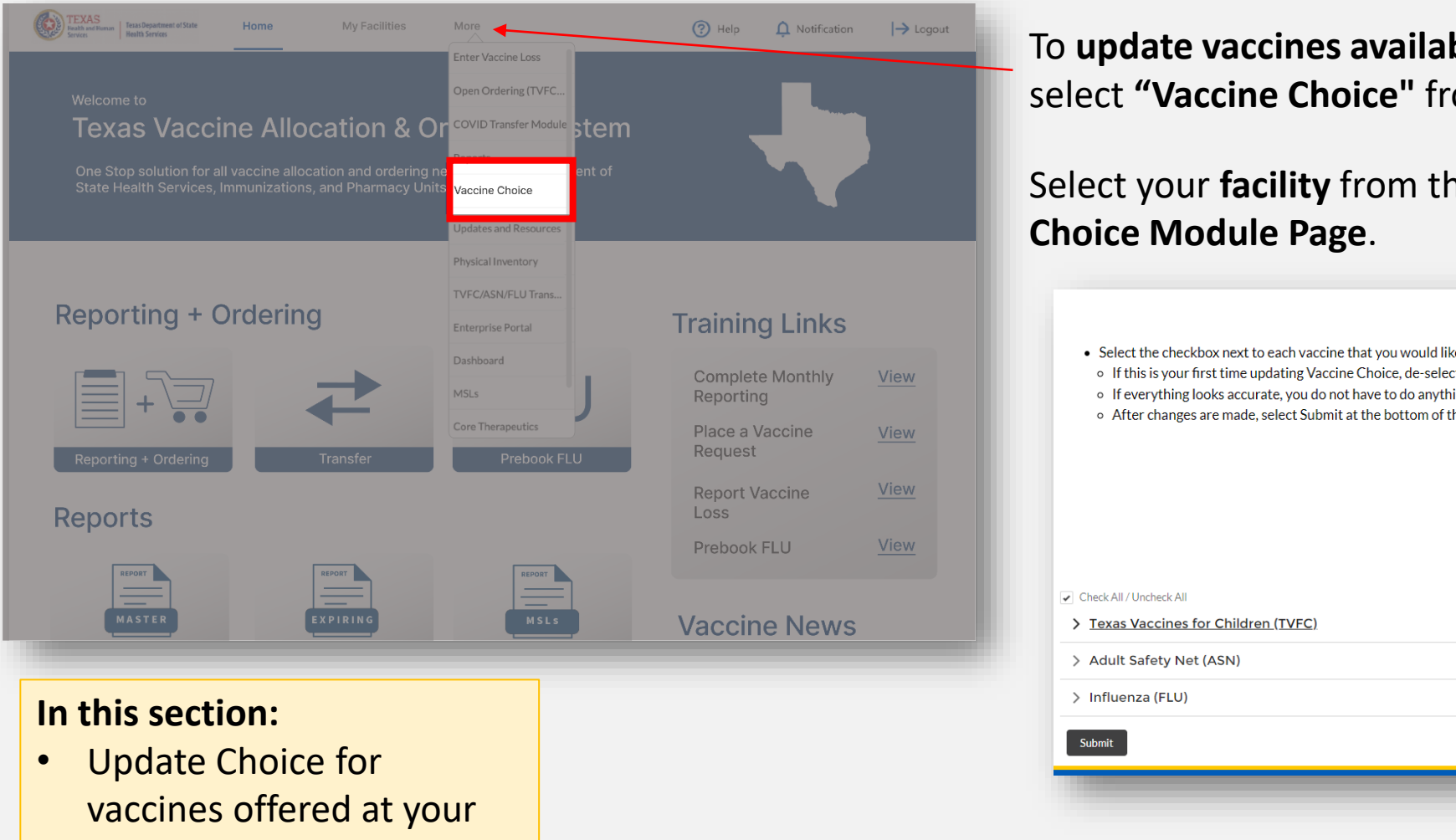

facility.

To **update vaccines available** for specific presentations and brand, select "Vaccine Choice" from the "More" drop-down menu.

Select your **facility** from the dropdown menu on the **Vaccine** 

|          | TVFC/ASN/FLU Trans                     |                               |       |                                                                                                    |
|----------|----------------------------------------|-------------------------------|-------|----------------------------------------------------------------------------------------------------|
|          | Enterprise Portal                      | Training Links                |       | Vaccine Choice                                                                                                    |
| ⇄        | Dashboard<br>MSLs<br>Core Therapeutics | Complete Monthly<br>Reporting | View  | <ul> <li>Select the checkbox next to each vaccine that you would like to order for your facility. Ensure you select the correct facility from the drop-down menu.</li> <li>If this is your first time updating Vaccine Choice, de-select any vaccine not offered.</li> <li>If everything looks accurate, you do not have to do anything!</li> <li>After changes are made, select Submit at the bottom of the page.</li> </ul> |
| Transfer | Prebook FLU                            | Request                       | view  |                                                                                                    |
|          |                                        | Report Vaccine<br>Loss        | View  | Select Facility                                                                                                    |
|          |                                        | Prebook FLU                   | View  | ZZ TEST Data Purge 💌                                                                                                    |
|          | MSLs                                   | Vaccine News                  | 5     | Check All / Uncheck All  Texas Vaccines for Children (TVEC)  Adult Safety Net (ASN)                                                                                                    |
|          |                                        |                               |       | > Influenza (ELU)                                                                                                    |
|          |                                        |                               |       |                                                                                                    |
| for      |                                        |                               |       | Submit                                                                                                    |
| ed at y  | our                                    |                               | Formo | re information, places visit our VAOS job aid: Poperting and Order                                                                                                    |

For more information, please visit our VAUS job aid: Reporting and Ordering

### Accounts

vaccine items.

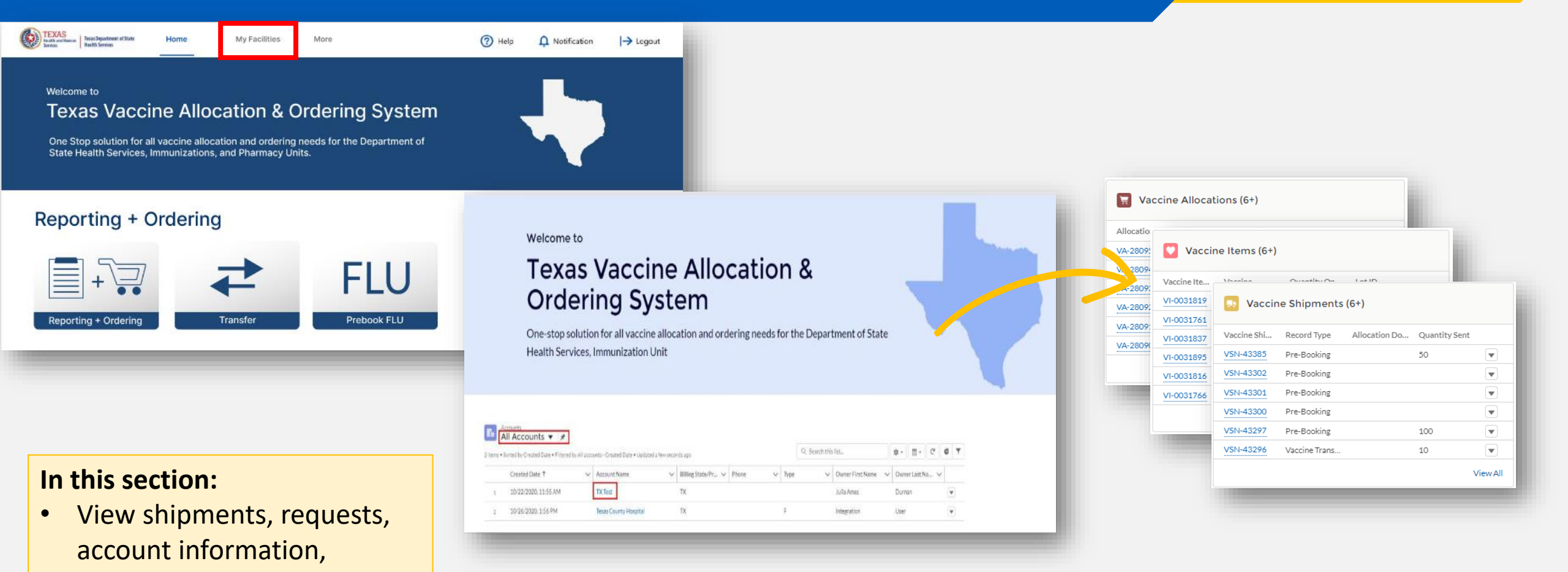

For more information, please visit our VAOS job aid: <u>Facilities in VAOS</u>

## **TVFC/ASN/FLU Transfer Module**

| Reporting + Ordering                                                                  |                                                                                                    |
|---------------------------------------------------------------------------------------|----------------------------------------------------------------------------------------------------|
| Reporting + Ordering Transfer FLU                                                     | REPORTING INVENTORY INPUT ORDER ORDER REVIEW CONFIRMATION                                                                                                    |
| Reports                                                                               | Admin Loss Transfer                                                                                                    |
| REPORT     REPORT       Biological     Physical       Biological     Physical & Tally | <b>TVFC/ASN/FLU Vaccine Transfer Reporting</b><br>1. Communicate with the receiving provider. Confirm the address and hours of operation before shipping any vaccine.<br>2. Enter the six digit PIN of the receiving provider.<br>3. From the vaccine in your inventory, enter the number of doses for each lot number and the associated reason for transfer.<br>4. Select the checkbox on the top left of the list view to select and edit more than one record.<br>5. Add any additional details.<br>6. Click Save. |
|                                                                                       | *Select Transferring provider   *Enter Receiving provider PIN Additional Details                                                                                                    |
| In this section:<br>• Complete any transfer requests<br>for TVFC/ASN vaccines.        | Choose Transferring provider       Enter Receiving provider PIN       Enter Additional Details         Inventor V       Vaccine       Vaccine Inte       NDC       Lot Number       Expiration D       Quantity On       Quantity To       Select Reason       Selected Rea       Explanation                                                                                                    |

For more information, please visit our VAOS job aid: <u>TVFC/ASN Vaccine Transfers</u>

## Enter Doses Administered (TVFC/ASN/FLU)

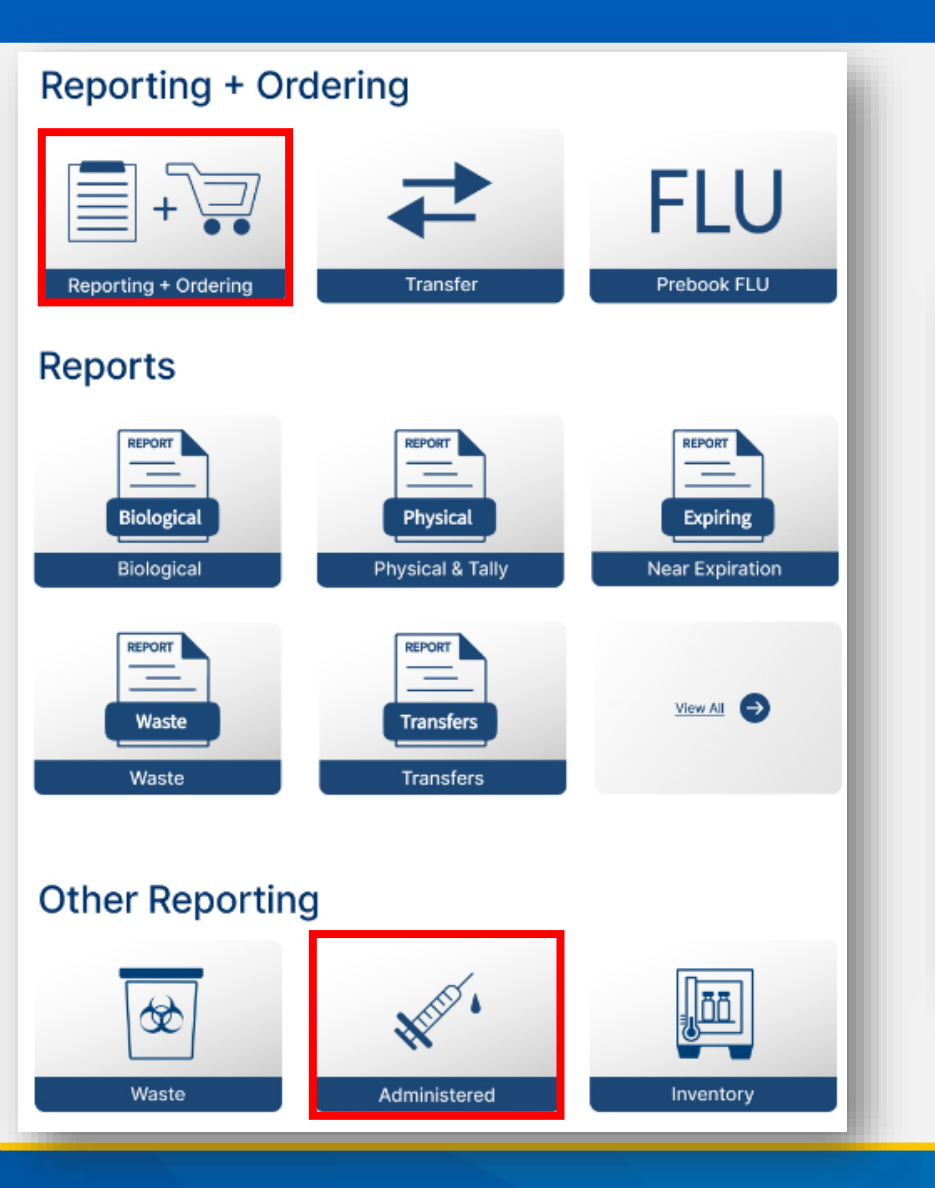

#### In this section:

 Track the TVFC/ASN/FLU doses you've administered to keep your inventory updated.

| 📜 Open Ordering       | I.                       |                                    |                               |                               |                            |                     |
|-----------------------|--------------------------|------------------------------------|-------------------------------|-------------------------------|----------------------------|---------------------|
|                       |                          |                                    |                               |                               |                            |                     |
| <ul> <li>✓</li> </ul> | <b>&gt;</b>              | REPORTING                          | INVENTORY                     | INPUT ORDER                   | ORDER REVIEW               | CONFIRMATION        |
|                       | _                        |                                    |                               |                               |                            |                     |
|                       |                          | Admin                              | Loss                          | Transfer                      |                            |                     |
|                       |                          |                                    |                               |                               |                            |                     |
|                       |                          | F                                  | acility: ZZ TEST Data Purge   |                               |                            |                     |
| Record your doses     | administered under the   | appropriate age group for each v   | accine administered within t  | he given date range.          |                            |                     |
| If a vaccine is admin | nistered to an age group | different from the intended age    | group, a reason for administe | ering to the incorrect popula | ation is a required field. |                     |
| Doses administere     | d MUST be reported up t  | to the current day in order to pro | ceed to the Ordering screen   |                               |                            |                     |
|                       |                          |                                    |                               |                               |                            |                     |
|                       |                          | R                                  | eport Doses Administered      |                               |                            |                     |
| From                  | То                       |                                    |                               |                               |                            |                     |
| 10/30/2023            | iii 10/30/2023           | <b>i 0</b>                         |                               |                               |                            |                     |
|                       |                          |                                    | 1                             |                               |                            |                     |
| Vaccine               | Vac Vaccir               | e Family Item Number Lot N         | Number Expiration Date        | Quantity On Hand 0-18         | 19 and Over Select Reaso   | n Selected Reason 🗸 |
| For more              | informati                | on nlaasa vis                      | it our VAOS                   | ioh aid:                      |                            |                     |
|                       |                          | on, piease vis                     |                               | job alu.                      |                            |                     |
| IVFC/ASI              | V Vaccine A              | Administration                     | n Data                        |                               |                            |                     |

## **Physical Inventory**

#### Reporting + Ordering FLU Reporting + Ordering Transfer Prebook FLU Reports REPORT REPORT REPORT Biological Physical Expiring Physical & Tally Near Expiration Biological REPORT \_ \_ View All Waste Transfers Transfers Waste **Other Reporting**

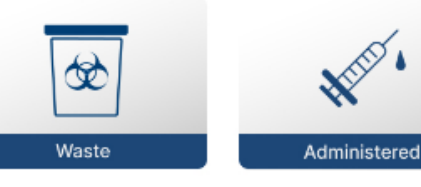

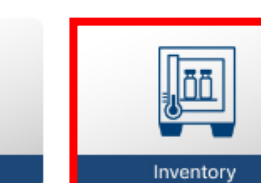

📜 Open Ordering Please ensure that INVENTORY INPUT ORDER ORDER REVIEW CONFIRMATION you also follow any Facility: ZZ TEST Data Purge reporting Ensure that you complete all other transactions prior to this step in the open ordering Module so that your quantity on hand is up to date. · If inventory is correct, please select "No Inventory Changes". requirements This page shows your current quantity on hand (TVFC/ASN/FLU Only) according to your most recent transactions. For any incorrect quantities, click the vaccine item number located on the left side of the screen. You must list a reason for any adjustment made to your quantity on hand. outside of VAOS. Please click 'Addline' to add any items that are not in your Electronic Inventory (example: received extra vaccine by mistake in a shipment). As a reminder, do NOT add private inventory into VAOS. o Inventory Change Addline Expiration Date Quantity On Hand Reason for Adjust... Vaccine Item Nu... Inte... Vaccine Family Vaccine ✓ Vaccine Alert Lot ID 1 VI-0385694 PED Proguad SDV 10 Pack: Ped 123456 07/10/2024 500 Error in Receiving (Proquad) PED Tdap (Pediatric) Boostrix PFS 10 Pack; Ped Expired 11111 08/15/2023 27 Others 2 VI-0436627 Facility Choose Facility \* VaccineProgram In this section: Choose Vaccine Program Vaccine Reconcile inventory • Choose Vaccine View vaccine items • Expiration date Manually add vaccine items • Ouantity on Hand (Doses) Enter physical count • Reason for addline Acknowledge inventory accuracy ٠

For more information, please visit our VAOS job aid: <u>TVFC/ASN Reporting Inventory Job Aid</u>

Cancel Save

## **Enter Vaccine Loss**

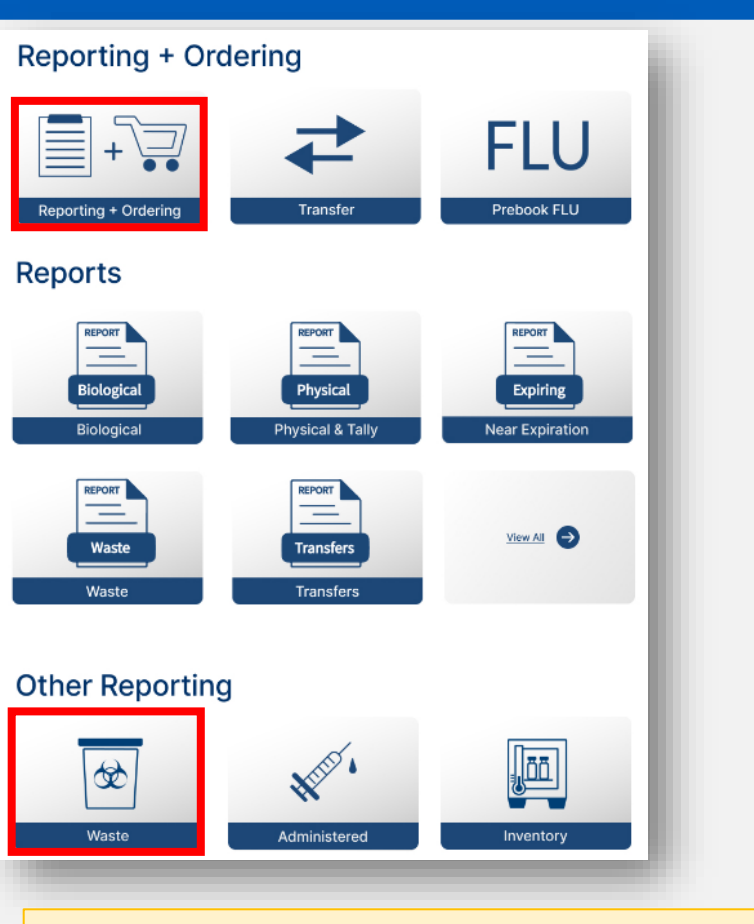

#### In this section:

 Report TVFC/ASN/FLUU vaccine loss amounts and reasons.

|                                                                                                    | ~                                                                                                    | $\rangle$                                                                                                    | ~                                                                                                    |                                                                                                    |                                                                                                    | REPORTING                                                                                                    | INVEN                                                                                                    | TORY                                                                                                    | INPUT OR                                                    | DER                                        | ORDER                                          | REVIEW  | CON     | IFIRMATION |
|----------------------------------------------------------------------------------------------------|----------------------------------------------------------------------------------------------------|----------------------------------------------------------------------------------------------------|----------------------------------------------------------------------------------------------------|----------------------------------------------------------------------------------------------------|----------------------------------------------------------------------------------------------------|----------------------------------------------------------------------------------------------------|----------------------------------------------------------------------------------------------------|----------------------------------------------------------------------------------------------------|-------------------------------------------------------------|--------------------------------------------|------------------------------------------------|---------|---------|------------|
|                                                                                                    |                                                                                                    |                                                                                                    |                                                                                                    |                                                                                                    |                                                                                                    |                                                                                                    |                                                                                                    |                                                                                                    |                                                             |                                            |                                                |         |         |            |
|                                                                                                    |                                                                                                    |                                                                                                    |                                                                                                    |                                                                                                    | Adr                                                                                                    | nin                                                                                                    | Los                                                                                                    | s                                                                                                    | Т                                                           | ransfer                                    |                                                |         |         |            |
|                                                                                                    |                                                                                                    |                                                                                                    |                                                                                                    |                                                                                                    |                                                                                                    |                                                                                                    |                                                                                                    |                                                                                                    |                                                             |                                            |                                                |         |         |            |
|                                                                                                    |                                                                                                    |                                                                                                    |                                                                                                    |                                                                                                    |                                                                                                    |                                                                                                    | Facility: ZZ TES                                                                                                    | T Data Purge                                                                                                    |                                                             |                                            |                                                |         |         |            |
|                                                                                                    |                                                                                                    | From the varcine in your inventory enter the number of doses that were wasted or expired for each varcine lot. Use the drop down to select the reason for the loss                            |                                                                                                    |                                                                                                    |                                                                                                    |                                                                                                    |                                                                                                    |                                                                                                    |                                                             |                                            |                                                |         |         |            |
| rom the                                                                                                    | e vaccine i                                                                                                    | n your inventory                                                                                                    | , enter t                                                                                                 | he numt                                                                                               | per of doses that                                                                                                    | were wasted or expi                                                                                                    | red for each vaccir                                                                                                    | e lot. Use the drop                                                                                                    | down to select                                              | t the reason fo                            | or the loss                                    |         |         |            |
| From the                                                                                                    | e vaccine i<br>etails box, e                                                                                                    | n your inventory<br>enter a thorough                                                                                                    | , enter t<br>nexplan                                                                                      | he numb<br>ation of t                                                                                 | per of doses that<br>the waste                                                                                                    | were wasted or expi                                                                                                    | red for each vaccir                                                                                                    | e lot. Use the drop                                                                                                    | down to select                                              | t the reason fo                            | or the loss                                    |         |         |            |
| rom the<br>n the de<br>Check ar                                                                                         | e vaccine i<br>etails box, e<br>iny applical                                                                                                    | n your inventory<br>enter a thorough<br>ple boxes for the                                                                                                    | , enter t<br>explan<br>training                                                                           | he numb<br>ation of f<br>g that wa                                                                    | per of doses that<br>the waste<br>as conducted in o                                                                                                    | were wasted or expi<br>rder to prevent furtl                                                                                                    | red for each vaccir<br>her loss. At least or                                                                                                    | e lot. Use the drop<br>he check box must b                                                                                     | down to select<br>e checked.                                | t the reason fo                            | or the loss                                    |         |         |            |
| rom the<br>n the de<br>Check a<br>Click Sav                                                                             | e vaccine i<br>etails box, e<br>ny applical<br>ve.<br>our Vaccine                                                                                                  | n your inventory<br>enter a thorough<br>ble boxes for the<br>Loss records are                                                                                                    | ; enter t<br>explan<br>training<br>e saved                                                                | he numb<br>ation of i<br>g that wa<br>and the ;                                                       | per of doses that<br>the waste<br>as conducted in o<br>green "Success" I                                                                                                    | were wasted or expl<br>rder to prevent furtl<br>panner appears, use                                                                                                    | red for each vaccir<br>her loss. At least or<br>the "Download Va                                                                                               | e lot. Use the drop<br>he check box must b<br>ccine Loss Report" t                                                             | down to select<br>e checked.<br>outton to retrie            | t the reason fo                            | or the loss<br>in a PDF forma                  |         |         |            |
| From the<br>n the de<br>Check an<br>Click Sav<br>After yo<br>f submit                                                   | e vaccine i<br>etails box, e<br>ny applical<br>ve.<br>pur Vaccine<br>itting waste                                                                                  | n your inventory<br>enter a thorough<br>ole boxes for the<br>Loss records are<br>e for vaccines eli                                                                                           | , enter t<br>explana<br>training<br>e saved<br>gible for                                                  | he numb<br>ation of f<br>g that wa<br>and the p<br>r return,                                          | per of doses that<br>the waste<br>as conducted in o<br>green "Success" I<br>you will receive                                                                                   | were wasted or expl<br>rder to prevent furtl<br>panner appears, use<br>a return label from p                                                                             | red for each vaccir<br>ner loss. At least or<br>the "Download Vac<br>kginfo@ups.com w                                                                          | e lot. Use the drop<br>he check box must b<br>ccine Loss Report" b<br>íthin one week.                                          | down to select<br>e checked.<br>putton to retrie            | t the reason fo<br>eve your VLR            | or the loss<br>in a PDF forma                  |         |         |            |
| From the<br>n the de<br>Check an<br>Click Sav<br>After yo<br>f submit                                                   | e vaccine i<br>etails box, o<br>iny applical<br>ve.<br>our Vaccine<br>itting wasto<br>I That Appl                                                                  | n your inventory,<br>enter a thorough<br>ble boxes for the<br>Loss records are<br>for vaccines eli<br>y (must check at l                                                                      | , enter t<br>explan:<br>training<br>e saved<br>gible for<br>east one                                      | he numb<br>ation of f<br>g that wa<br>and the ;<br>r return,<br>)                                     | per of doses that<br>the waste<br>as conducted in o<br>green "Success" I<br>you will receive                                                                                   | were wasted or expi<br>rder to prevent furti<br>panner appears, use<br>a return label from p                                                                             | red for each vaccir<br>ner loss. At least or<br>the "Download Va<br>kginfo@ups.com w                                                                           | e lot. Use the drop<br>he check box must b<br>tcine Loss Report" t<br>rithin one week.                                         | down to select<br>e checked.<br>outton to retrie            | t the reason fo<br>eve your VLR            | or the loss<br>in a PDF forma                  |         |         |            |
| From the<br>n the de<br>Check an<br>Click Sav<br>After yo<br>f submin<br>theck All                                      | e vaccine i<br>etails box, e<br>iny applical<br>ve.<br>our Vaccine<br>itting waste<br>I That Appl<br>ed staff to r                                                 | n your inventory<br>enter a thorough<br>ole boxes for the<br>closs records are<br>a for vaccines elip<br>y (must check at le<br>notify HSR or LH                                              | , enter t<br>n explana<br>training<br>e saved<br>gible for<br>east one<br>D 90 da                         | he numb<br>ation of f<br>g that wa<br>and the f<br>r return,<br>)<br>ys befor                         | per of doses that<br>the waste<br>as conducted in o<br>green "Success" I<br>you will receive :<br>e expiration for a                                                           | were wasted or expi<br>rder to prevent furtl<br>panner appears, use<br>a return label from p<br>any vaccine that will                                                    | red for each vaccir<br>her loss. At least or<br>the "Download Vac<br>kginfo@ups.com w<br>not be used by the                                                    | e lot. Use the drop<br>he check box must b<br>ccine Loss Report" t<br>ithin one week.<br>expiration date.                      | down to select<br>e checked.<br>outton to retrie            | t the reason fo                            | or the loss<br>in a PDF forma                  |         |         |            |
| From the<br>n the de<br>Check an<br>Click Sav<br>After yo<br>f submir<br>heck All<br>Traine<br>Traine                   | e vaccine i<br>etails box, e<br>iny applical<br>ive.<br>our Vaccine<br>itting waste<br>I That Appl<br>ed staff to r<br>ed Staff to r                               | n your inventory<br>enter a thorough<br>ole boxes for the<br>closs records are<br>for vaccines eli<br>y (must check at la<br>notify HSR or LH<br>rotate stock and                             | ; enter t<br>explan;<br>training<br>e saved<br>gible for<br>east one<br>D 90 da<br>use the                | he numb<br>ation of 1<br>g that wa<br>and the ;<br>r return,<br>)<br>ys befor<br>vaccine              | per of doses that<br>the waste<br>as conducted in o<br>green "Success" I<br>you will receive<br>e expiration for a<br>with the soonest                                         | were wasted or expi<br>rder to prevent furti<br>panner appears, use<br>a return label from p<br>any vaccine that will<br>expiration date firsi                           | red for each vaccir<br>ner loss. At least or<br>the "Download Vac<br>kginfo@ups.com w<br>not be used by the<br>t.                                              | ee lot. Use the drop<br>ee check box must b<br>ccine Loss Report" b<br>ithin one week.<br>expiration date.                     | down to select<br>e checked.<br>putton to retrie            | t the reason fo                            | or the loss<br>in a PDF forma                  |         |         |            |
| From the<br>n the de<br>Check a<br>Click Sav<br>After yo<br>f submit<br>heck All<br>Traine<br>Traine<br>Traine          | e vaccine i<br>etails box, i<br>ny applical<br>ve.<br>our Vaccine<br>itting waste<br>I That Appl<br>ed staff to r<br>ed staff to t<br>ed staff to t                | n your inventory<br>enter a thorough<br>ole boxes for the<br>Loss records are<br>of vaccines eli<br>y (must check at l<br>notify HSR or LH<br>rotate stock and<br>ake immediate a<br>ve       | , enter t<br>explan<br>training<br>e saved<br>gible for<br>east one<br>D 90 da<br>use the<br>action to    | he numb<br>ation of f<br>g that wa<br>and the ;<br>r return,<br>)<br>ys befor<br>vaccine<br>correct   | per of doses that<br>the waste<br>as conducted in o<br>green "Success" I<br>you will receive<br>e expiration for a<br>with the soonest<br>out-of-range ter                     | were wasted or expi<br>rder to prevent furti<br>panner appears, use<br>a return label from p<br>any vaccine that will<br>c expiration date firsi<br>nperatures and to co | red for each vaccir<br>ner loss. At least or<br>the "Download Var<br>kginfo@ups.com w<br>not be used by the<br>t.<br>ontact their HD.                          | ee lot. Use the drop<br>ee check box must b<br>ccine Loss Report" t<br>ithin one week.<br>expiration date.                     | down to select<br>e checked.<br>outton to retrie            | t the reason fo                            | or the loss<br>in a PDF forma                  | i.      |         |            |
| From the<br>n the de<br>Check a<br>Click Sav<br>After yo<br>f submin<br>theck All<br>Traine<br>Traine<br>Traine<br>None | e vaccine i<br>etails box, «<br>iny applical<br>ve.<br>bur Vaccine<br>itting wast<br>I That Appl<br>ed staff to r<br>ed Staff to r<br>ed Staff to r<br>of the Abo  | n your inventory<br>enter a thorough<br>ole boxes for the<br>Loss records arr<br>e for vaccines eli,<br>y (must check at l-<br>notify HSR or LH<br>rotate stock and<br>ake immediate a<br>ve. | , enter t<br>explana<br>training<br>e saved<br>gible for<br>east one<br>D 90 da<br>use the<br>action to   | he numb<br>ation of f<br>g that wa<br>and the ;<br>r return,<br>)<br>ys befor<br>vaccine<br>o correct | per of doses that<br>the waste<br>as conducted in o<br>green "Success" I<br>you will receive<br>the expiration for a<br>with the soonest<br>out-of-range ter                   | were wasted or expi<br>rder to prevent furti<br>panner appears, use<br>a return label from p<br>any vaccine that will<br>expiration date firs<br>nperatures and to co    | red for each vaccir<br>ner loss. At least or<br>the "Download Var<br>kginfo@ups.com w<br>not be used by the<br>t.<br>mtact their HD.                           | ee lot. Use the drop<br>ee check box must b<br>ccine Loss Report" t<br>rithin one week.<br>expiration date.                    | down to select<br>e checked.<br>button to retrie            | t the reason fo                            | or the loss<br>in a PDF forma                  |         |         |            |
| From the<br>n the de<br>Check a<br>Click Sav<br>After yo<br>f submit<br>heck All<br>Traine<br>Traine<br>None            | e vaccine i<br>etails box, e<br>iny applical<br>ve.<br>bur Vaccine<br>itting waste<br>I That Appl<br>ed staff to r<br>ed Staff to r<br>of the Abo                  | n your inventory<br>enter a thorough<br>ole boxes for the<br>Loss records arr<br>e for vaccines eli,<br>y (must check at li<br>notify HSR or LH<br>rotate stock and<br>ake immediate a<br>ve. | , enter t<br>a explana<br>training<br>e saved<br>gible for<br>east one<br>D 90 da<br>use the<br>action to | he numb<br>ation of 1<br>g that wa<br>and the s<br>r return,<br>ys befor<br>vaccine<br>o correct      | per of doses that<br>the waste<br>is conducted in o<br>green "Success" I<br>you will receive<br>e expiration for a<br>with the soonest<br>out-of-range ter                     | were wasted or expi<br>rder to prevent furti<br>panner appears, use<br>a return label from p<br>any vaccine that will<br>expiration date first<br>mperatures and to co   | red for each vaccir<br>ner loss. At least or<br>the "Download Var<br>kginfo@ups.com w<br>not be used by the<br>t.<br>mtact their HD.<br>Vaccine                | ee lot. Use the drop<br>ee check box must b<br>ccine Loss Report" to<br>ithin one week.<br>expiration date.                    | down to select                                              | t the reason fo                            | or the loss<br>in a PDF forma                  |         |         |            |
| From the<br>n the de<br>Check au<br>Click Sav<br>After yo<br>f submit<br>heck All<br>Traine<br>Traine<br>None           | e vaccine i<br>etails box, e<br>ny applical<br>ve.<br>Dur Vaccine<br>itting waste<br>I That Apple<br>ed staff to r<br>ed Staff to r<br>ed staff to r<br>of the Abo | n your inventory<br>enter a thorough<br>ole boxes for the<br>Coss records are<br>of or vaccines eli<br>y (must check at la<br>notify HSR or LH<br>rotate stock and<br>ake immediate a<br>ve.  | , enter t<br>a explana<br>training<br>e saved<br>gible for<br>east one<br>D 90 da<br>use the<br>action to | he numb<br>ation of 1<br>3 that wa<br>and the 1<br>r return,<br>)<br>ys befor<br>vaccine<br>o correct | per of doses that<br>the waste<br>as conducted in o<br>green "Success" I<br>you will receive<br>you will receive<br>e expiration for a<br>with the soonest<br>out-of-range ter | were wasted or expi<br>rder to prevent furtl<br>panner appears, use<br>a return label from p<br>any vaccine that will<br>expiration date firsi<br>nperatures and to co   | red for each vaccir<br>ner loss. At least or<br>the "Download Vac<br>kginfo@ups.com w<br>not be used by the<br>t.<br>notact their HD.<br>Vaccine               | ee lot. Use the drop<br>ee check box must b<br>ccine Loss Report" to<br>ithin one week.<br>expiration date.                    | down to select                                              | t the reason fo                            | or the loss<br>in a PDF forma                  |         |         |            |
| From the<br>n the de<br>Check an<br>Click Saw<br>After yo<br>f submin<br>heck All<br>Traine<br>Traine<br>Traine<br>None | e vaccine i<br>etails box,<br>iny applical<br>ve.<br>our Vaccine<br>itting waster<br>itting waster<br>d staff to r<br>ad staff to r<br>ad staff to r<br>of the Abo | n your inventory<br>enter a thorough<br>ole boxes for the<br>Loss records are<br>for vaccines eli<br>y (must check at l<br>notify HSR or LH<br>rotate stock and<br>ake immediate a<br>ve.     | , enter t<br>n explan:<br>training<br>e saved<br>gible for<br>east one<br>D 90 da<br>use the<br>action to | he numb<br>ation of<br>g that wa<br>and the g<br>r return,<br>)<br>ys befor<br>vaccine<br>o correct   | per of doses that<br>the waste<br>as conducted in o<br>green "Success" I<br>you will receive<br>e expiration for a<br>with the soonest<br>out-of-range ter<br>Vaccine Fam      | were wasted or expi<br>rder to prevent furti<br>panner appears, use<br>a return label from p<br>any vaccine that will<br>expiration date firsi<br>nperatures and to co   | red for each vaccir<br>her loss. At least or<br>the "Download Var<br>kginfo@ups.com w<br>not be used by the<br>to<br>motact their HD.<br>Vaccine<br>Lot Number | e lot. Use the drop<br>te check box must b<br>ccine Loss Report" to<br>ithin one week.<br>expiration date.<br>expiration date. | down to select<br>e checked.<br>outton to retriv<br>Quantit | t the reason fo<br>eve your VLR<br>Quantit | or the loss<br>in a PDF forma<br>Select Reason | Selecte | Descrip | How wil    |

#### For more information, please visit our VAOS job aids:

**TVFC/ASN Reporting Waste** 

## **Open Ordering – Input Order**

| Reporting + Ordering                                                                                                    |                                       | 📜 Open Ordering                                                                                                    |                                                                                                    |                                                                                                    |                                     |
|----------------------------------------------------------------------------------------------------|---------------------------------------|----------------------------------------------------------------------------------------------------|----------------------------------------------------------------------------------------------------|----------------------------------------------------------------------------------------------------|-------------------------------------|
| Reporting + Ordering                                                                                                    | FLU<br>Prebook FLU                    |                                                                                                    | > ~ >                                                                                                    | V INPUT ORDER                                                                                                    | ORDER REVIEW CONFIRMATION           |
| Reports         Biological         Biological         Physical & Tally         Report         Waste         Waste         Transfers | REPORT<br>Expiring<br>Near Expiration | Tips:<br>Please select the vaccine(s) below and provide the qua<br>Vaccines may be ordered only in increments according<br>TVFC requires recording of doses administered up to t<br>If you are trying to order a vaccine that is not listed below | Inpu<br>ntity. If you order more than the suggested qua<br>to the pack size.<br>the current date, inventory review and reconcil<br>ow, please ensure your Facility's Vaccine Choic<br>Facility : ZZ | ut Order<br>antity, you should provide the reason for the deviation<br>iation (Master Vaccine Report) of all vaccines before<br>ce is up to date.<br>TEST Data Purge | on.<br>e an order can be submitted. |
| Other Reporting                                                                                                    |                                       | ✓ <u>Texas Vaccines for Children (TVFC)</u><br>Vaccine Family: DTaP                                                                                                    |                                                                                                    | Suggested Quantity: 0                                                                                                    |                                     |
| Waste Administered                                                                                                    | Inventory                             | Daptacel SDV 10 Pack; Ped                                                                                                    | Pack 10<br>Size                                                                                                    | Requested Quantity                                                                                                    | Reason For Deviation                |
| <ul> <li>In this section:</li> <li>Place vaccine order<br/>TVFC/ASN/Flu pro</li> </ul>                                              | ers as a<br>wider.                    | Infanrix PFS 10 Pack; Ped                                                                                                    | e information, pleas                                                                                                    | 200<br>se visit our VAOS iob                                                                                                    | aid: Reporting and Orderin          |

## **Open Ordering – Order Review**

In this section:

provider.

•

| Please review the items below. If you need to make changes to your order, select Back. If you have no changes to your order, select the Submit button on the bottom right.         Shipping Details         Facility: ZZ TEST Data Purge         Shipping Address: Preston Smith Road, Odessa, TX 79762         Vaccine Family       Name         Requested Quantity       Reason for Deviation         DTaP       Infanrik PFS 10 Pack; Ped       200         Hill (Pediatric)       ActHib SDV 5 Pack; Ped       50         MMME (Promatil)       Produce SV 10 Pack; Ped       200         Marker Promatily Descripted       200                                                                                                    |                        | 📜 Open Ordering                                             |                                                                                         |                                                   |                                                          |              |
|----------------------------------------------------------------------------------------------------|------------------------|-------------------------------------------------------------|-----------------------------------------------------------------------------------------|---------------------------------------------------|----------------------------------------------------------|--------------|
| ORDER REVIEW     ORDER REVIEW     CONFIRMATI      Review and Submit      Please review the items below. If you need to make changes to your order, select Back. If you have no changes to your order, select the Submit button on the bottom right.      Shipping Details     Facility: ZZ TEST Data Purge     Shipping Address: Preston Smith Road, Odessa, TX 79762      Vaccine Family     Name     Requested Quantity     Reason for Deviation     DTaP     Infamitx PFS 10 Pack; Ped     200     vaccine drive     HBI (Pediatric)     ActHib SDV 5 Pack; Ped     200     NAMEV (Program)     Program SDV 10 Park; Perf     200     Park to extend                                                                                                    |                        |                                                             |                                                                                         |                                                   |                                                          |              |
| Review and Submit         Please review the items below. If you need to make changes to your order, select Back. If you have no changes to your order, select the Submit button on the bottom right.         Shipping Details         Facility:       ZZ TEST Data Purge         Shipping Address:       Preston Smith Road, Odessa, TX 79762         Name         Requested Quantity         Quantity         Quantity         Quantity         Mage colspan="2">Concent of the SDV 5 Pack; Ped         Quantity         Quantity         Qu |                        | <ul> <li>✓</li> </ul>                                       | $\rangle$ $\checkmark$ $\rangle$ $\checkmark$                                           | $\rangle$ $\checkmark$ $\rangle$                  | ORDER REVIEW                                             | CONFIRMATION |
| Review and Submit         -[Please review the items below. If you need to make changes to your order, select Back. If you have no changes to your order, select the Submit button on the bottom right.         Shipping Details         Facility:       ZZ TEST Data Purge         Shipping Address:       Preston Smith Road, Odessa, TX 79762         Vaccine Family       Name         Plack in the PS 10 Pack; Ped       200         UTaP       Infanrix PFS 10 Pack; Ped         HiB (Pediatric)       ActHib SDV 5 Pack; Ped         MMEV (Pronued)       Pronued SDV 10 Pack: Ped         MMEV (Pronued)       Pronued SDV 10 Pack: Ped                                                                                                    |                        |                                                             |                                                                                         |                                                   |                                                          |              |
| Please review the items below. If you need to make changes to your order, select Back. If you have no changes to your order, select the Submit button on the bottom right.         Shipping Details         Facility: ZZ TEST Data Purge         Shipping Address: Preston Smith Road, Odessa, TX 79762         Vaccine Family       Name         Requested Quantity       Reason for Deviation         DTaP       Infanrix PFS 10 Pack; Ped       200         HIB (Pediatric)       ActHib SDV 5 Pack; Ped       50         MMEV (Pronued)       Pronued SDV 10 Pack; Ped       200         MMEV (Pronued)       Pronued SDV 10 Pack; Ped       50                                                                                                    |                        |                                                             |                                                                                         | <b>Review and Submit</b>                          |                                                          |              |
| Shipping Details         Facility: ZZ TEST Data Purge         Shipping Address: Preston Smith Road, Odessa, TX 79762         Vaccine Family       Name       Requested Quantity       Reason for Deviation         DTaP       Infanrix PFS 10 Pack; Ped       200       vaccine drive         HIB (Pediatric)       ActHib SDV 5 Pack; Ped       50         MMRV (Pronuad)       Pronuad SDV 10 Pack: Ped       200       back to school                                                                                                    |                        | -Please review the items belv                               | ow. If you need to make changes to your order, select                                   | Back. If you have no changes to your order, selec | ct the Submit button on the bottom right.                |              |
| Facility: ZZ TEST Data Purge         Shipping Address: Preston Smith Road, Odessa, TX 79762         Vaccine Family       Name       Requested Quantity       Reason for Deviation         DTaP       Infanrix PFS 10 Pack; Ped       200       vaccine drive         HIB (Pediatric)       ActHib SDV 5 Pack; Ped       50         MMBV (Proguad)       Proguad SDV 10 Pack: Ped       200       back to school                                                                                                    |                        | Shipping Details                                            |                                                                                         |                                                   |                                                          |              |
| Shipping Address:       Preston Smith Road, Odessa, TX 79762         Vaccine Family       Name       Requested Quantity       Reason for Deviation         DTaP       Infanrix PFS 10 Pack; Ped       200       vaccine drive         HIB (Pediatric)       ActHib SDV 5 Pack; Ped       50         MMRV (Proguad)       Proguad SDV 10 Pack: Ped       200       back to school                                                                                                    |                        | Facility: ZZ TEST Data                                      | Purge                                                                                   |                                                   |                                                          |              |
| Vaccine Family       Name       Requested Quantity       Reason for Deviation         DTaP       Infanrix PFS 10 Pack; Ped       200       vaccine drive         HIB (Pediatric)       ActHib SDV 5 Pack; Ped       50         MMRV (Proquad)       Proquad SDV 10 Pack: Ped       200       back to school                                                                                                    |                        | Shipping Address: Pres                                      | ton Smith Road, Odessa, TX 79762                                                        |                                                   |                                                          |              |
| Vaccine Family     Name     Requested Quantity     Reason for Deviation       DTaP     Infanrix PFS 10 Pack; Ped     200     vaccine drive       HIB (Pediatric)     ActHib SDV 5 Pack; Ped     50       MMRV (Prograd)     Prograd SDV 10 Pack: Ped     200     back to school                                                                                                    |                        |                                                             |                                                                                         |                                                   |                                                          |              |
| DTaP     Infanrix PFS 10 Pack; Ped     200     vaccine drive       HIB (Pediatric)     ActHib SDV 5 Pack; Ped     50       MMRV (Proguad)     Proguad SDV 10 Pack: Ped     200     back to school                                                                                                    |                        |                                                             |                                                                                         |                                                   |                                                          |              |
| HIB (Pediatric)     ActHib SDV 5 Pack; Ped     50       MMRV (Proguad)     Proguad SDV 10 Pack; Ped     200     back to school                                                                                                    |                        | Vaccine Family                                              | Name                                                                                    | Requested Quantity                                | Reason for Deviation                                     |              |
| MMRV (Proguad) Proguad SDV 10 Parks Ped 200 back to school                                                                                                    |                        | Vaccine Family<br>DTaP                                      | Name<br>Infanrix PFS 10 Pack; Ped                                                       | Requested Quantity 200                            | Reason for Deviation vaccine drive                       |              |
|                                                                                                    |                        | Vaccine Family<br>DTaP<br>HIB (Pediatric)                   | Name<br>Infanrix PFS 10 Pack; Ped<br>ActHib SDV 5 Pack; Ped                             | Requested Quantity<br>200<br>50                   | Reason for Deviation vaccine drive                       |              |
|                                                                                                    |                        | Vaccine Family<br>DTaP<br>HIB (Pediatric)<br>MMRV (Proquad) | Name<br>Infanrix PFS 10 Pack; Ped<br>ActHib SDV 5 Pack; Ped<br>Proquad SDV 10 Pack; Ped | Requested Quantity<br>200<br>50<br>200            | Reason for Deviation vaccine drive back to school        |              |
| section:                                                                                                    | section:               | Vaccine Family<br>DTaP<br>HIB (Pediatric)<br>MMRV (Proquad) | Name<br>Infanrix PFS 10 Pack; Ped<br>ActHib SDV 5 Pack; Ped<br>Proquad SDV 10 Pack; Ped | Requested Quantity<br>200<br>50<br>200            | Reason for Deviation vaccine drive back to school        | _            |
| section:<br>Back Back Submit                                                                                                    | section:               | Vaccine Family<br>DTaP<br>HIB (Pediatric)<br>MMRV (Proquad) | Name<br>Infanrix PFS 10 Pack; Ped<br>ActHib SDV 5 Pack; Ped<br>Proquad SDV 10 Pack; Ped | Requested Quantity<br>200<br>50<br>200            | Reason for Deviation vaccine drive back to school Submit | _            |
| section:<br>lew vaccine requests Back Submit                                                                                                    | section:<br>ew vaccine | Vaccine Family<br>DTaP<br>HIB (Pediatric)<br>MMRV (Proquad) | Name<br>Infanrix PFS 10 Pack; Ped<br>ActHib SDV 5 Pack; Ped<br>Proquad SDV 10 Pack; Ped | Requested Quantity<br>200<br>50<br>200            | Reason for Deviation vaccine drive back to school Submit |              |

For more information, please visit our VAOS job aid: <u>Reporting and Ordering</u>

### **Open Ordering – Order Review**

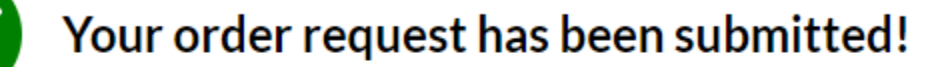

#### What's Next?

- · Your Responsible Entity will now review your vaccine requests.
- Once approved, delivery can be expected between 3 15 business days. (depending on the presentation and storage requirements)
- After delivery, mark shipments as received, and if necessary, report discrepancies.

#### TAKE ME HOME

In this section:

 Confirm submission of vaccine requests for TVFC/ASN/Flu as a provider.

For more information, please visit our VAOS job aid: <u>Reporting and Ordering</u>

## Flu Pre Book

#### Welcome to **Texas Vaccine Allocation & Ordering System** Choose Facility $\mathbf{v}$ One Stop solution for all vaccine allocation and ordering needs for the Department of State Health Services, Immunizations, and Pharmacy Units. \* Do you intend on ordering influenza vaccine for the 2021-2022 flu season? NO, I do NOT want to order ANY influenza vaccine for the 2021-2022 influenza season YES, I will be placing an order for influenza vaccine for the 2021-2022 influenza season. Reporting + Ordering Please note: Place all orders in DOSES (not vials). For ordering purposes, 1 multi-dose vial = 10 doses. Abbreviations FIU Place your flu vaccine order (in multiples of 10 only): Afluria (Segirus) 0.25 mL PFS 6 mos-35 mos Authorization Reporting + Ordering Transfer Prebook FLU I am the auth Fluarix (GSK) 0.5 mL PFS 6 mos-18 yrs Flulaval (GSK) 0.5 mL PFS 6 mos-18 vrs In this section: Fluzone (Sanofi) 5 mL MDV 6 mos-18 yrs Indicate whether you will or will not be ordering Influenza doses for the upcoming FluMist (AstraZeneca) Sprayer 2 yrs-18 yrs

- season.
- Submit the number of doses you want • to receive by presentation.
- Applies only to **TVFC** providers.
- *Pre-Booking only available in January.*

Fluzone (Sanofi) 0.5 mL SDV 6 mos-18 vrs Fluzone (Sanofi) 0.5 mL PFS 6 mos-18 yrs Flucelvax (Segirus) 0.5 mL PFS 4 yrs-18 yrs Flucelvax (Seqirus) 5 mL MDV 4 yrs-18 yrs Total:0

#### For more information, please visit our VAOS job aid: <u>TVFC Flu Pre-Book in VAOS</u>

## **Outbreak Response**

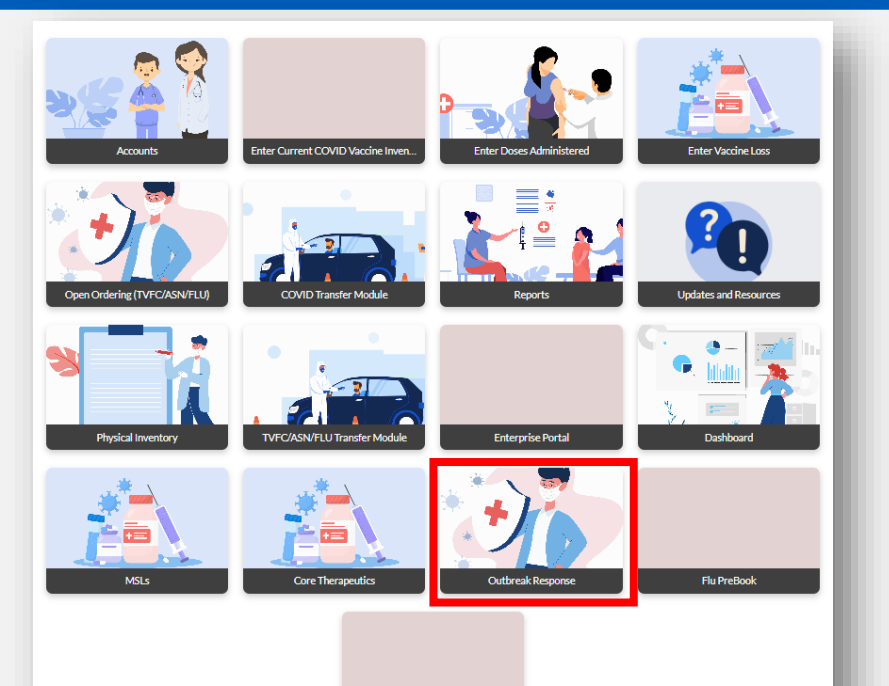

#### In this section:

- Report loss, administrations, and inventory of outbreak-specific vaccine products
- Submit transfer requests of outbreakspecific vaccine products

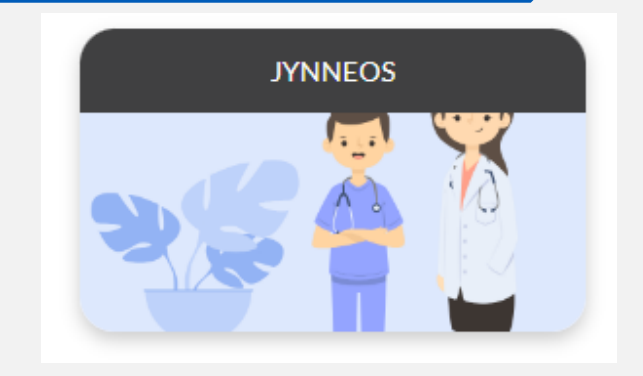

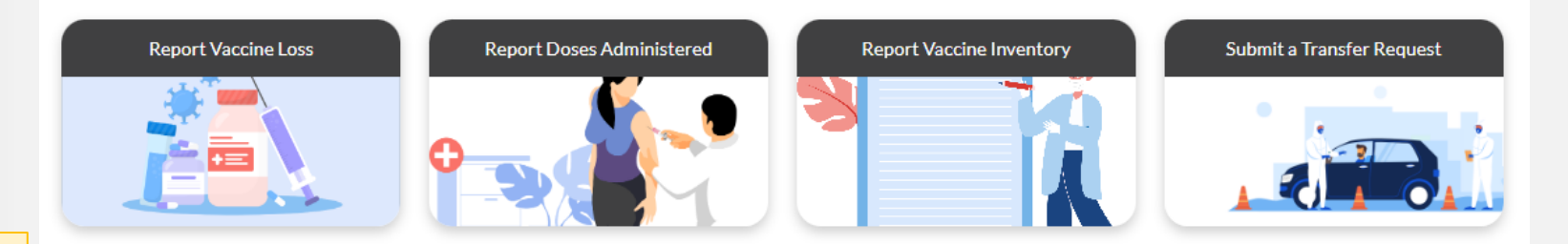

This section applies to vaccine products used for an **acute disease outbreak**, including products not covered by the TVFC, ASN, Flu, or COVID programs.

## **Core Therapeutics**

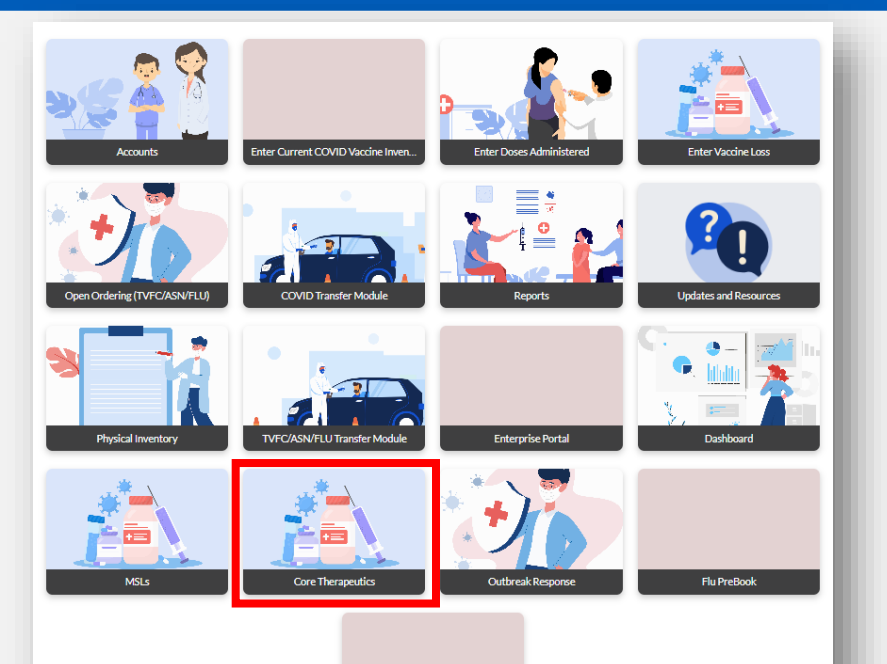

#### In this section:

- Report loss, administrations, and inventory of specific therapeutic products
- Submit transfer requests of specific therapeutic products

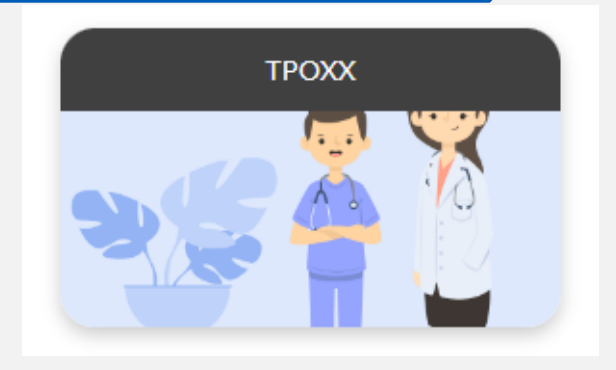

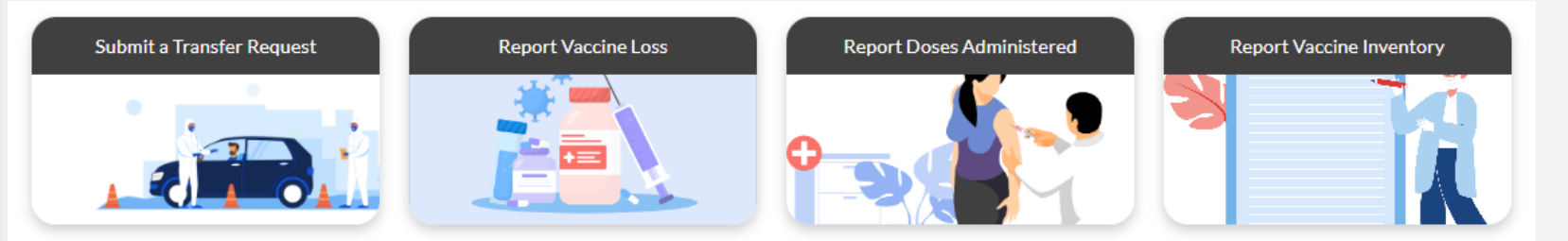

This section applies to therapeutics products used for an **acute disease outbreak**, including products not covered by the TVFC, ASN, Flu, or COVID programs.

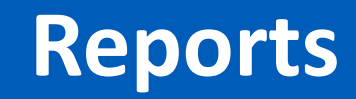

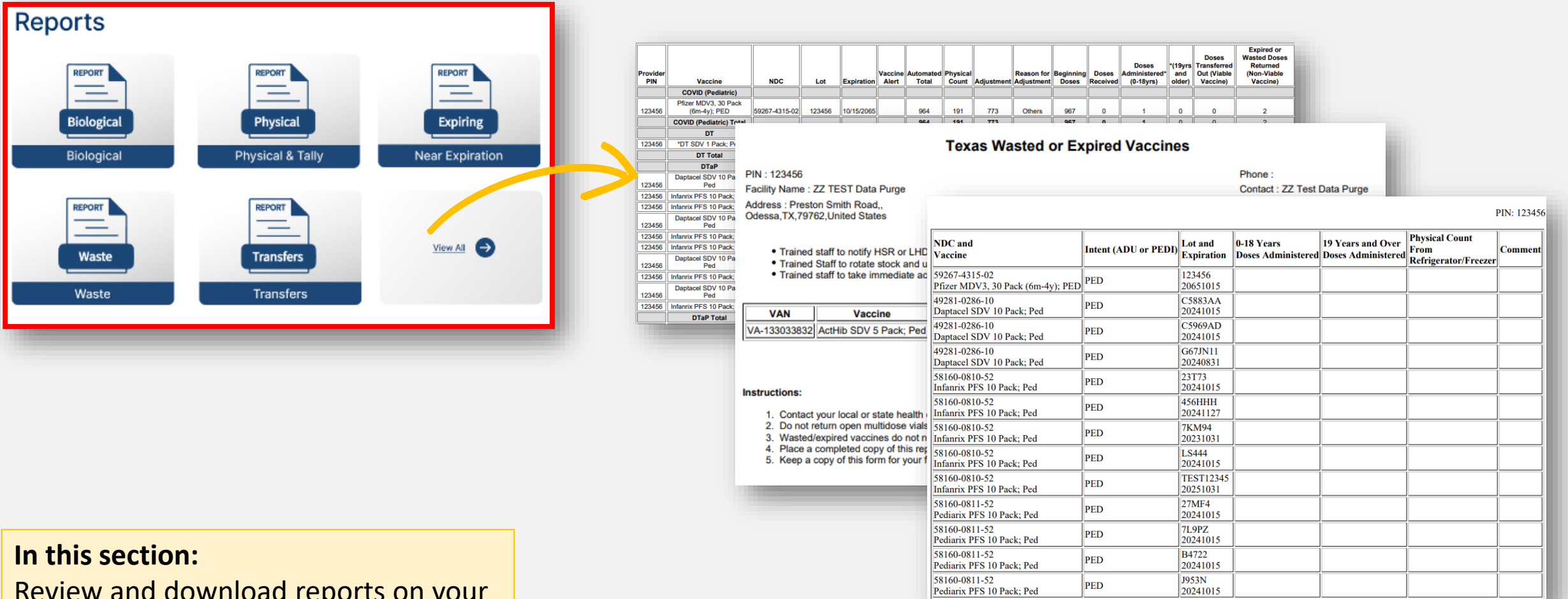

Review and download reports on your VAOS activity.

For more information, please visit the reports job aid: <u>Generating Reports in VAOS</u>

## **Training Links and Vaccine News**

**Reporting + Ordering** FLU Reporting + Ordering Transfer Prebook FLU Reports REPORT REPORT REPORT \_ \_ \_ Physical Biological Expiring Near Expiration Biological Physical & Tally REPORT REPORT \_ \_ View All Transfers Waste Transfers Waste

#### In this section:

- View contact information for support
- View resources to navigate VAOS and the ordering process.

| Training Links                | ;               |     |                  |                                                                                                    |                                                                                                    |                                                                               |                                    |          |              |
|-------------------------------|-----------------|-----|------------------|----------------------------------------------------------------------------------------------------|----------------------------------------------------------------------------------------------------|-------------------------------------------------------------------------------|------------------------------------|----------|--------------|
| Complete Monthly<br>Reporting | View            | Hom | e Accounts       | Enter Current COVID Vaccine Inventory                                                                                                    | Enter Doses Administered                                                                                                    | Enter Vaccine Loss                                                            | More 🗸                             | ۵        | 🖡 🙆 layeluri |
| Place a Vaccine<br>Request    | <u>View</u>     |     |                  | TVFC ASN Mont                                                                                                    | hly Reporting Reminder                                                                                                    |                                                                               |                                    |          |              |
| Report Vaccine<br>Loss        | <u>View</u>     |     | T<br>t<br>r<br>T | VFC/ASN Program providers must complete monthly<br>h <u>e TVFC and ASN Provider Manual</u> . Monthly reportir<br>eporting month.<br>he following reports must be completed in the Vacci | r reporting by the <b>5th of each month</b> p<br>ig is required even if a provider does n<br>ne Allocation and Ordering System (VA | per <u>Chapter 3. Section VIII in</u><br>ot order vaccine during the<br>AOS): |                                    |          |              |
| Prebook FLU                   | View            |     | R                | equired:<br>• Temperature Logs<br>• Doese Administered<br>• Obseted Investor:                                                                                                    |                                                                                                    |                                                                               |                                    |          |              |
|                               | <u>View All</u> |     |                  | Pripsian internoty     inplicable:     Vaccine loss     Receipt of vaccine shipments     Vaccine transfers     vaccine transfers                                                        | accine inventory into VAOS, please acc                                                                                             | cess the job aid on Physical                                                  |                                    |          |              |
| Vaccine New                   | s               |     |                  | ventory in VAOS <u>here</u> . Once your required monthly<br>with TVFC/ASN Program requirements, your ordering<br>hank you for your continued participation in the TVF                   | reporting has been completed and you<br>privileges will be fully restored.<br>C/ASN Program(s).                                    | u are back in compliance                                                      |                                    |          |              |
| FAQ:<br>Monthly Reporting     | View            |     | T<br>  <br>-     | exas Department of State Health Services<br>mmunization Program                                                                                                    |                                                                                                    |                                                                               |                                    |          |              |
| Update:<br>Transfer Issue     | View            |     |                  | Files (1)<br>QSG Docebo<br>Oct 24, 2023 • 1.9MB • pptx                                                                                                    |                                                                                                    |                                                                               |                                    |          |              |
| Update:                       | View            |     |                  |                                                                                                    |                                                                                                    |                                                                               |                                    | View All |              |
| Undate:                       | <u></u>         |     |                  | Contact Us Visitor Infor                                                                                                    | mation Compact with Texans File                                                                                                    | e Viewing Information   Site Po                                               | olicies   Texas HHS   Jobs at DSHS |          |              |
| Inventory Button              | View            |     |                  |                                                                                                    |                                                                                                    |                                                                               |                                    |          |              |
|                               | View All        |     |                  |                                                                                                    |                                                                                                    |                                                                               |                                    |          |              |
|                               |                 |     |                  |                                                                                                    |                                                                                                    |                                                                               |                                    |          |              |

# **Reporting & Ordering** *Step 1: Update Vaccine Choice*

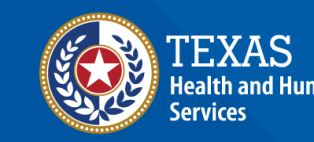

### **Update Vaccine Choice**

If you are a new TVFC/ASN provider, or you have not reviewed your vaccine selections recently, update your vaccine choice before reporting and ordering. On the VAOS Provider Portal, select **Vaccine Choice** from the **More** menu.

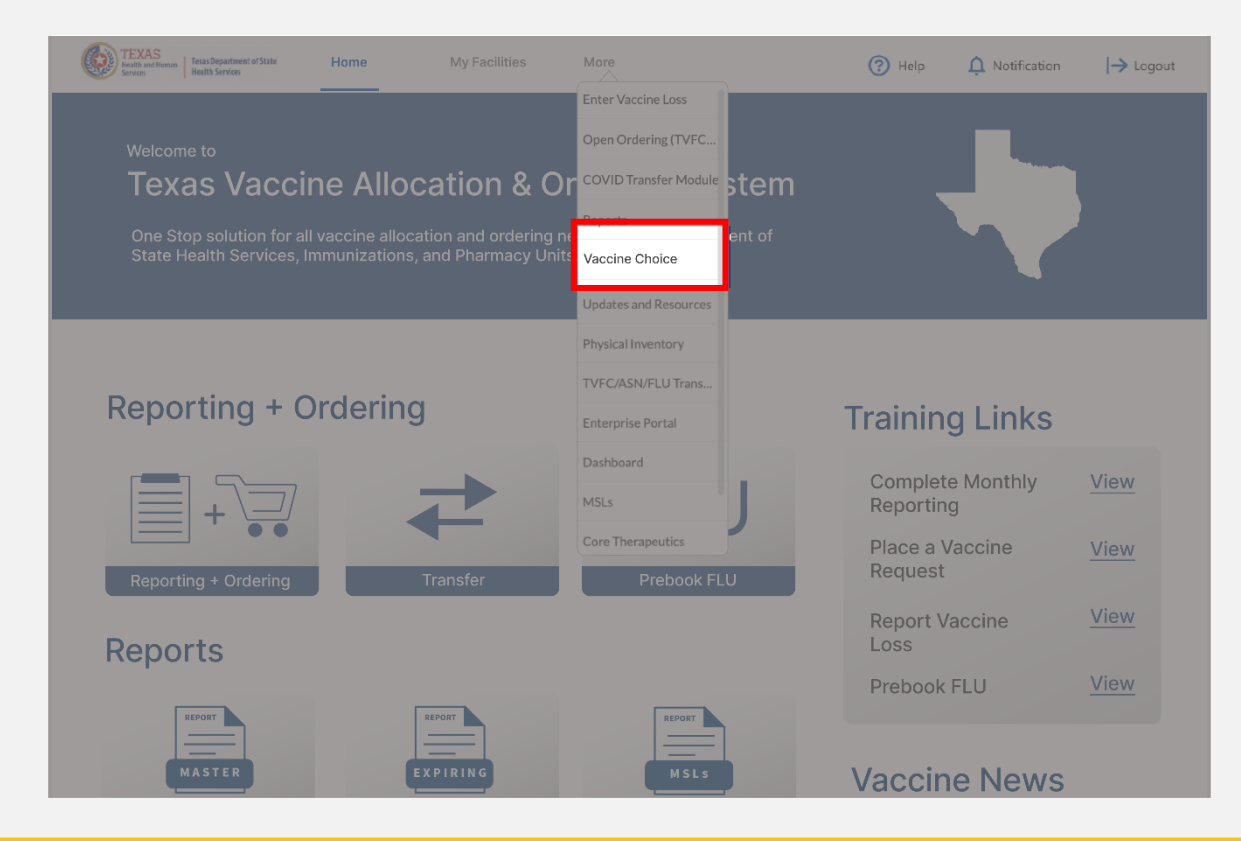

## **Update Vaccine Choice**

- Select your facility from the drop-down menu.
- Each program you are enrolled in will populate on the screen. Expand each list and select or un-select the presentations you wish to view on your order screen.
- 3. After making all changes, click Submit.

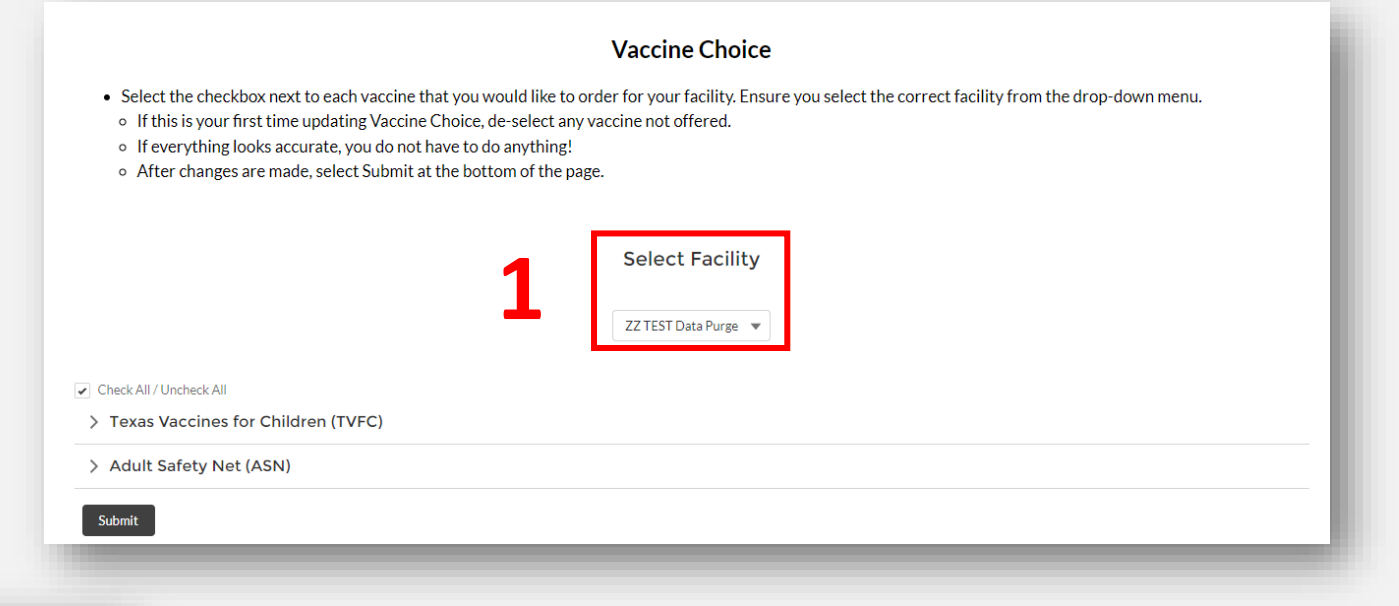

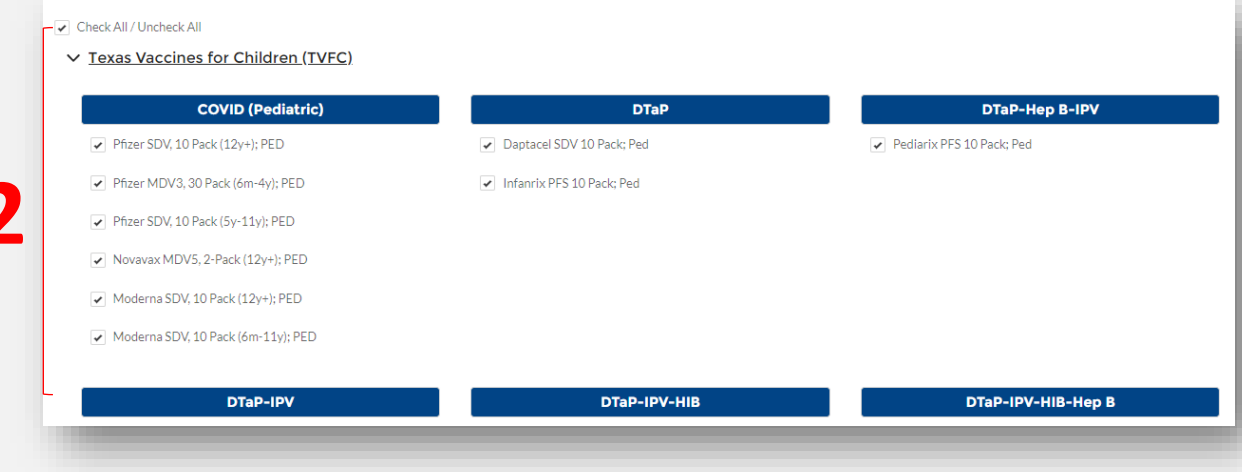

| ostrix SDV 10 Pack; Adu |
|-------------------------|
| acel PFS 5 Pack; Adu    |
| acel SDV 10 Pack; Adu   |
|                         |

# **Reporting & Ordering** *Steps 2-6*

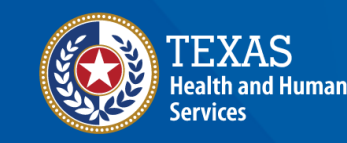

## **Step 2: Access Reporting & Ordering tile**

After updating your Vaccine Choices, return to your VAOS Homepage and click on the "**Reporting + Ordering**" tile to begin the ordering process.

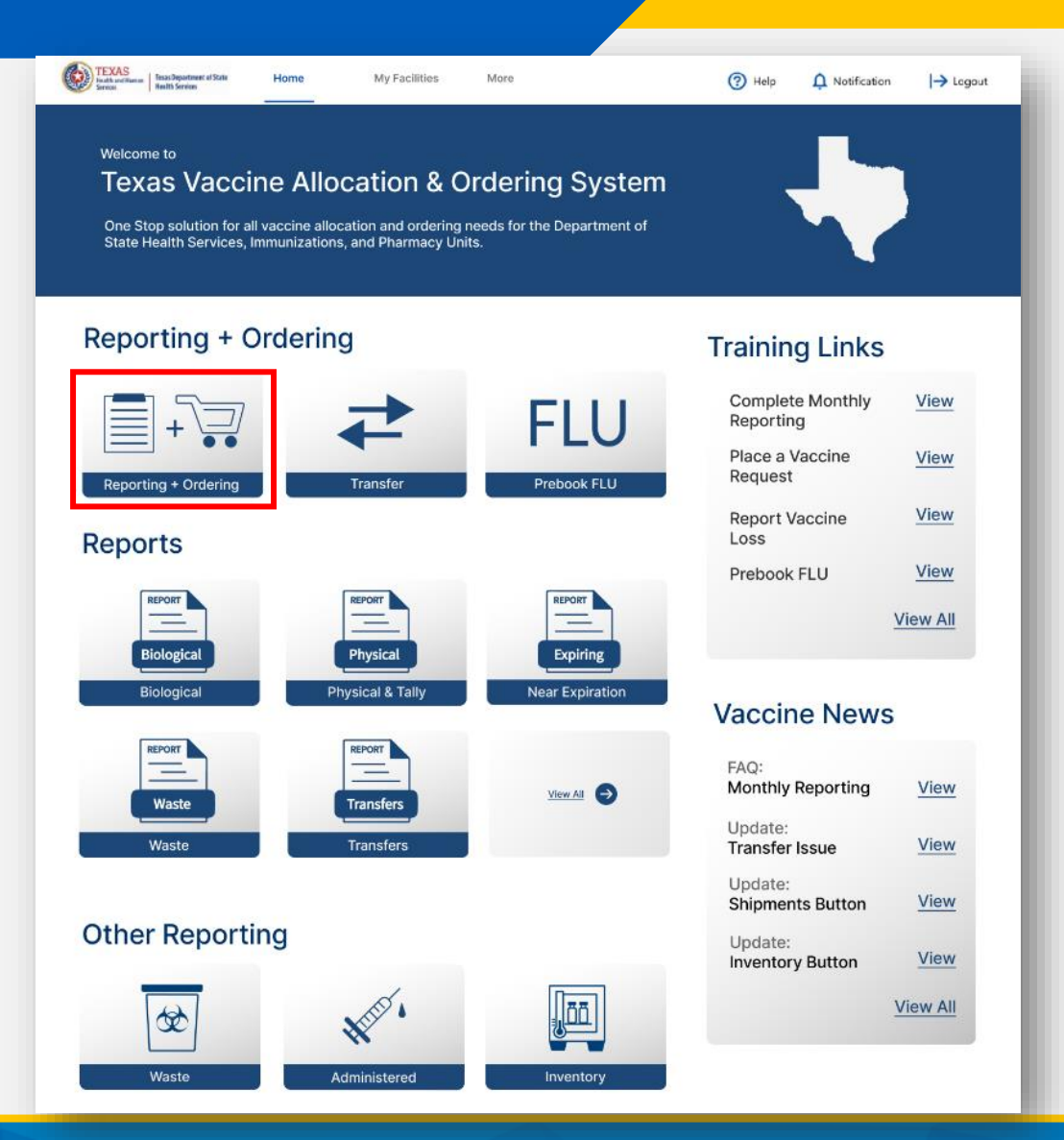

## Step 3: Facility Page & Temperature Log Upload

- Select the facility you wish to report and place an order for from the drop-down menu under \*Ordering facility.
- 2. Select **Upload Files** to upload your Temperature Log.
- 3. Verify your shipping information and list any out 3 of office dates that are outside of your normal business hours in the next two months.

| FACILITY                                                                                                    | SHIPMENTS                                        | REPORTING                                                       | INVENTORY                                               | INPUT ORDER                     | ORDER REVIEW                | CONFIRMATION   |
|----------------------------------------------------------------------------------------------------|--------------------------------------------------|-----------------------------------------------------------------|---------------------------------------------------------|---------------------------------|-----------------------------|----------------|
| 1. Select Facility and Upload                                                                                 | d Temperature Log                                |                                                                 |                                                         |                                 |                             |                |
| Please select your facility name an<br>Please Note: All fields marked wit                                     | nd upload your temperati<br>h * are required.    | ure log to begin the report                                     | ing process.                                            |                                 |                             |                |
| * Ordering facility<br>ZZ TEST Data Purge                                                                     | •                                                |                                                                 |                                                         | 2                               | emperature Log:             | files          |
|                                                                                                    |                                                  |                                                                 |                                                         |                                 |                             |                |
|                                                                                                    |                                                  |                                                                 |                                                         |                                 |                             |                |
| 2. Verify Shipping Informati                                                                                  | on                                               |                                                                 |                                                         |                                 |                             |                |
| Please confirm that you have com                                                                              | plied with the required or                       | onditions for your vaccine                                      | order that are listed belo                              | W.<br>at VacCallCenter@dshs.tev | 35 001                      |                |
| Shipping Address                                                                                              |                                                  | operation, please reach of                                      | at to the en onnent team                                |                                 | a3.g0v.                     |                |
|                                                                                                    |                                                  |                                                                 |                                                         |                                 |                             |                |
| Shipping Address: Preston Smith                                                                               | Road, Odessa, TX 79762                           | 2                                                               |                                                         |                                 |                             |                |
| Shipping Address: Preston Smith<br>Please list all dates in the next two                                      | Road, Odessa, TX 79762<br>months when your offic | 2<br>e will be closed outside of                                | your normal business ho                                 | ırs:                            |                             |                |
| Shipping Address: Preston Smith<br>Please list all dates in the next two                                      | Road, Odessa, TX 7976.                           | 2<br>e will be closed outside of                                | your normal business ho                                 | irs:                            |                             |                |
| Shipping Address: Preston Smith<br>Please list all dates in the next two                                      | Road, Odessa, TX 7976:                           | 2 se will be closed outside of                                  | your normal business ho                                 | ırs:                            |                             |                |
| Shipping Address: Preston Smith<br>Please list all dates in the next two<br>* I verify that the above shippin | Road, Odessa, TX 7976:<br>months when your offic | 2<br>e will be closed outside of<br>of operation are correct; a | your normal business ho<br>and that staff are available | irs:                            | e deliveries promptly durir | g these times. |

NOTE: The Continue button will be greyed out until you verify that your shipping information is correct.

### Step 4: Shipments, Reporting, and Inventory

Because this is your first time using VAOS to order, you won't have any reporting requirements on the Shipments, Reporting, and Inventory pages in the Reporting & Ordering flow. As such, you can follow the instructions below to bypass these pages to reach the Input Order page.

Please note that these reporting requirements will be in place next time you place an order in VAOS.

| a handware water and the second ordering Vaccine Choice More → Q 🌲 🙆 🛩 🛞 🗄                                                                                                    | Na water and the second of the second of the | TEXES International Additional Additional Ad |
|----------------------------------------------------------------------------------------------------|----------------------------------------------------------------------------------------------------|----------------------------------------------------------------------------------------------------|
| 📜 Open Ordering                                                                                                    | 📜 Open Ordering                                                                                                    | The Open Ordering                                                                                                    |
|                                                                                                    | V         REPORTING         INVENTORY         INPUT ORDER         ORDER REVIEW         CONFIRMATION           Admin         Loss         Transfer                                                                                                    |                                                                                                    |
| Please allow up to 24 hours after receipt for an order to appear in VAOS. Confirm the information on the shipment's pashing slip with the contents of the box. The product received should match the shipment's listed below. Maie corrections to the LOT ID, Expiration Dez, and Quantity (if applicable) before marking shipment received. Larger connections or questions about your shipment should be directed to your Responsible Entity (RE) within 24 hours of delivery. | Facility: ZZ TEST Data Purge Record your doses administered under the appropriate age group for each vaccine administered within the given date range. If a vaccine is administered to an age group different from the intended age group, a reason for administering to the incorrect population is a required field. Doses administered MUST be reported up to the current day in order to proceed to the Ordering stream.                                                                                                    | Ensure that you complete all other transactions prior to this step in the open ordering Module so that your quantity on hand is up to date.<br>If inventory is correct, please select "No Inventory Changes".<br>This page shows your current quantity on hand (TVFCASNFLU Only) according to your most recent transactions.<br>For any incorrect quantities, click the vaccine item number located on the left side of the screen. You must lift a reason for any adjustment made to your quantity on hand.<br>Please click "Addline" to add any items that are not in your Electronic Inventory (example: received extra vaccine by mistake in a shipment). As a reminder, do NOT add private inventory<br>into VAOS.                                                                                                    |
| Pertur Selected Selected Selected       Q. Search bis list.         Facility: ZZ TEST Data Purge                                                                                                    | Report Doses Administered           Frem         To           1/15/2025         1/24/2025           Veccine         Vec.           Moderna 12*-ADU:         ADU           OVID (Aduat)         80777-0110-93         20241107         05/61/2025         207           1         Moderna 12*-ADU:         ADU         COVID (Aduat)         80777-0110-93         20241107         05/61/2025         207           2         Pack Moder, SM         PED         OTAP         6/2026-50         TEST         0/07/2024         9            2         Destocied SMV100         PED         DTAP         4/2281-028-50         10/15/2024         414                                                                                                    | Vaccine Item Nu         Inte         Vaccine Family         Vaccine         V         Vaccine Alert         Lot ID         Expiration Date         Quantity On Hod         Reason for Adjustm           1         VI-0385694         PED         MMRV<br>(Proqued)         Proqued SDV 10 Pack Ped         Expired         123456         07/10/2024         529         Others           2         VI-0458697         ADU         Vanciels (Adult)         'Vancels (Adult)         123123         09/19/2110         20           3         VI-044890         PED         MMRV<br>(Proqued)         Proqued SDV 10 Pack Ped         57/87/89         10/04/2031         99         Others           4         VI-0448940         PED         Tage (Pediatric)         Aduet SDV 10 Pack Ped         Expired         C5923AA         10/15/2024         442         Others                                                                                                    |
| Back Continue                                                                                                    | Back Continue                                                                                                    |                                                                                                    |
| Shipments Page<br>To bypass, click 'Continue'<br>in bottom right corner                                                                                                    | Reporting Page<br>To bypass, click 'Continue'<br>in bottom right corner                                                                                                    | Inventory Page<br>To bypass, click 'No Inventory Changes' (1),<br>then click 'Continue' (2) in bottom right corner                                                                                                    |

## **Step 5: Input Order**

NOTE: If you did not upload a temperature log, you will be prompted to do so upon accessing the order screen and must complete this to submit an order.

- Open each program's section and enter your vaccine requests in doses and in multiples of the pack size.
- 2. Enter a reason for deviation for each quantity requested that is greater than your suggested quantity.
- 3. After entering all vaccines you wish to request, click **Continue**.

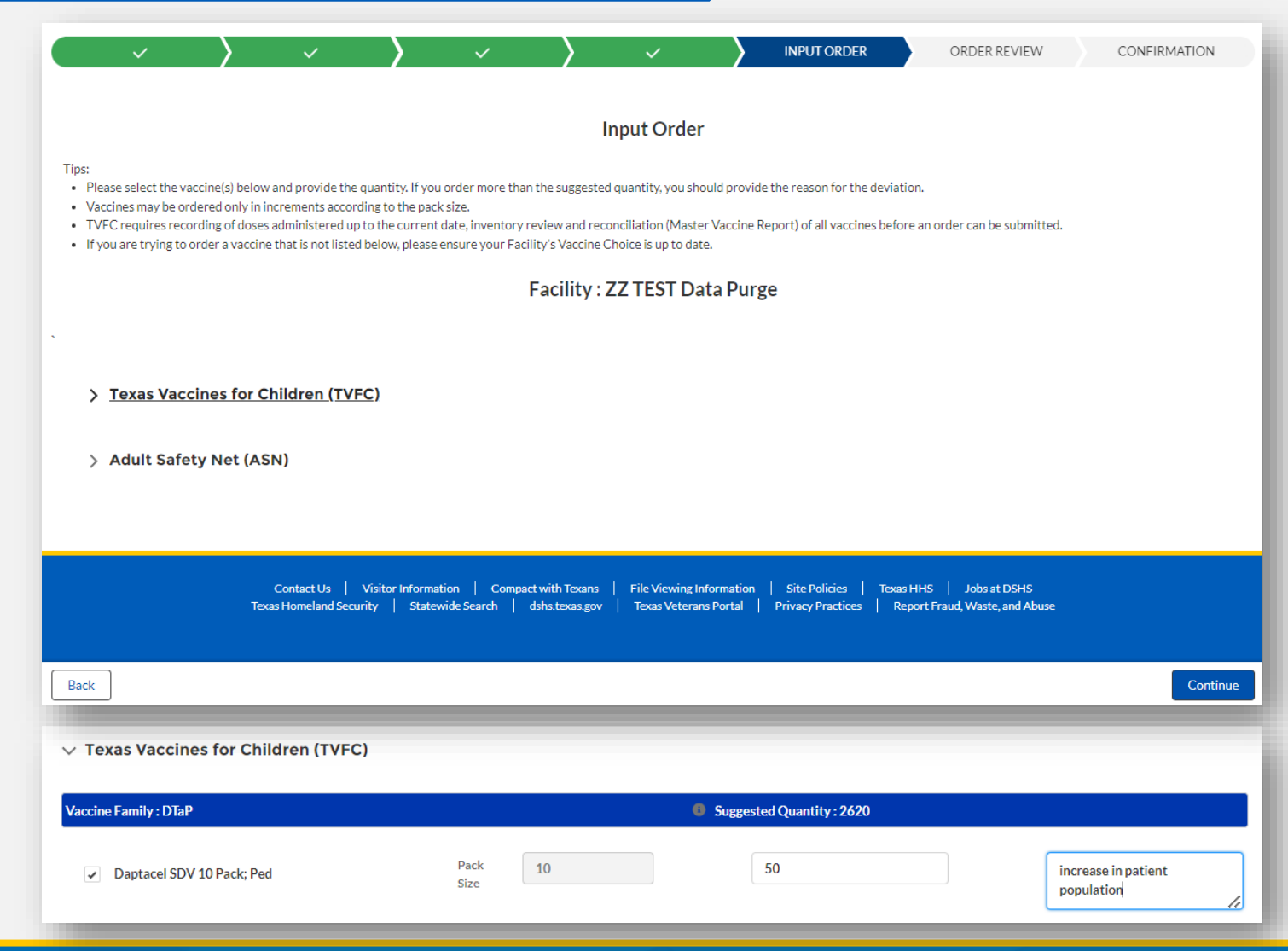

## **Step 6: Order Review**

- Review all the vaccines requested on the Order Review Page.
- 2. If you need to change any vaccines or quantities requested, click **Back**. If you have no changes and are ready to submit your order, click **Submit**.

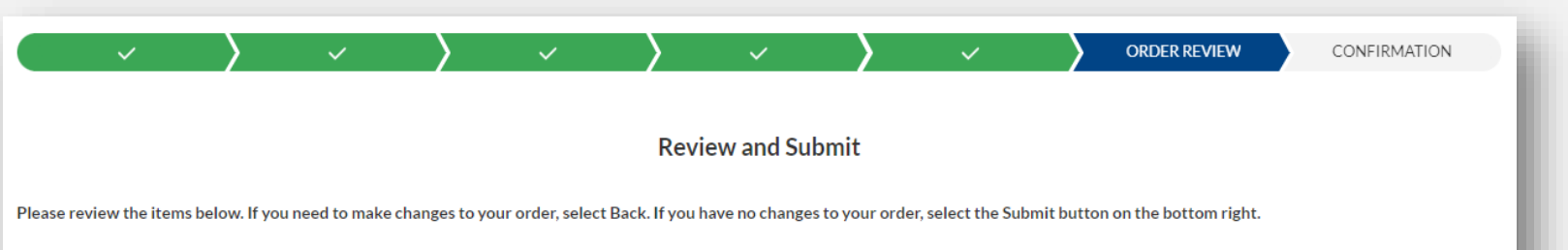

#### **Shipping Details**

Facility: ZZ TEST Data Purge

Shipping Address: Preston Smith Road, Odessa, TX 79762

| Vaccine Family     | Name                         | Requested Quantity | Reason for Deviation           |
|--------------------|------------------------------|--------------------|--------------------------------|
| DTaP               | Daptacel SDV 10 Pack; Ped    | 50                 | increase in patient population |
| DTaP-Hep B-IPV     | Pediarix PFS 10 Pack; Ped    | 10                 |                                |
| DTaP-IPV           | Quadracel PFS 10 Pack; Ped   | 20                 |                                |
| Hep B (Adult)      | Engerix-B PFS 10 Pack; Adu   | 10                 |                                |
| MCV4 (Adult)       | MenQuadFi SDV 5 Pack; Adu    | 5                  |                                |
| MMRV (Proquad)     | Proquad SDV 10 Pack; Ped     | 10                 | increase                       |
| PPSV23 (Pediatric) | Pneumovax 23 PFS 1 Pack; Ped | 4                  |                                |

## **Order Confirmation**

You will receive an order confirmation message. Click **Take Me Home** to return to the homepage of your VAOS Provider Portal.

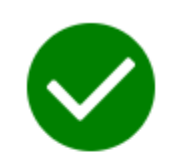

Your order request has been submitted!

#### What's Next?

- · Your Responsible Entity will now review your vaccine requests.
- Once approved, delivery can be expected between 3 15 business days. (depending on the presentation and storage requirements)
- · After delivery, mark shipments as received, and if necessary, report discrepancies.

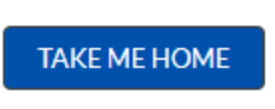

# **FAQs and Additional Resources**

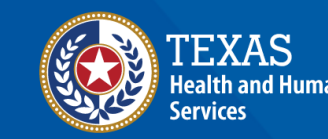

## **Common FAQs**

| Question                                                                                                    | Answer                                                                                                    |
|----------------------------------------------------------------------------------------------------|----------------------------------------------------------------------------------------------------|
| My shipment of TVFC Vaccines hasn't arrived. What do I<br>do?                                                          | Consult the Vaccine Shipment record (VSN) within VAOS and<br>look up the Shipment Tracking Number with the appropriate<br>courier. Contact <u>TXVaccineOrders@dshs.texas.gov</u> with any<br>issues or concerns.                          |
| My Vaccine Shipment is non-viable or questionable, what do I do?                                                       | First call the "hot temp" phone numbers for McKesson <sup>5</sup> ,<br>Merck <sup>6</sup> , or Pfizer <sup>7</sup> the same day the vaccines are received.<br>Next, notify your RE and DSHS central office. <sup>1</sup>                  |
| What should I do if one, or both, of the Vaccine<br>Coordinators at my facility need updating?                         | Work with your RE and DSHS central office <sup>2</sup> to complete a Changes to Enrollment Form (CTEF). Please note, CTEFs are not accepted during TVFC/ASN annual re-enrollment.                                                         |
| A vaccine presentation I would like to order is not visible<br>on the TVFC/ASN Open Ordering page. How can I order it? | Once enrolled in the correct immunization programs, update<br>your "Vaccine Choices" to include any presentations that<br>your facility offers. Please contact your RE and DSHS central<br>office <sup>1</sup> with additional questions. |

#### More Questions? Give us a shout!

#### 1 TXVaccineOrders@dshs.texas.gov

- TVFC/ASN provider troubleshooting
- McKesson/Merck/Pfizer Inquiry coordination
- Flu prebook/allocation
- Requesting a return label

#### 2 VacCallCenter@dshs.texas.gov or 888-777-5320

- TVFC enrollment and withdrawal
- TVFC changes to enrollment/ Vaccine Coordinator
- TVFC compliance suspensions
- Data Logger Certificates
   of Calibration
- Supply order requests (ex. data loggers, storage bins, etc.)
- Provider VAOS access

#### 3 ASNInfo@dshs.texas.gov

- ASN enrollment and withdrawal
- ASN changes to enrollment
- ASN suspensions

#### 4 IQIP@dshs.texas.gov

- Immunization Quality
   improvement for Providers
   (IQIP) questions
- Provider Education, Assessment and Reporting (PEAR) questions
- IQIP/PEAR TVFC suspensions and restorations
- 5 877-836-7123 Contact McKesson
- 6 800-637-2579 Contact Merck
- 7 701-540-4039 Contact Pfizer

## **Additional Resources**

**Click below to access more support resources:** 

- <u>Vaccine Allocation & Ordering System (VAOS)</u>
- <u>Texas Vaccine Management Homepage</u>
- <u>Texas Vaccine for Children Program Page</u>
- <u>Adult Safety Net Program Page</u>
- <u>TVFC/ASN Provider Journey</u>

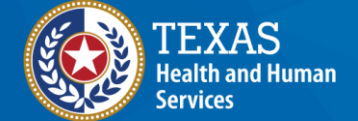